# Technical Training and Certification Program

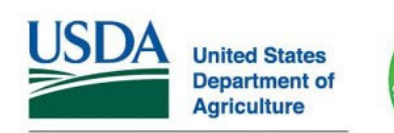

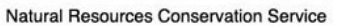

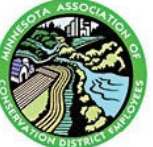

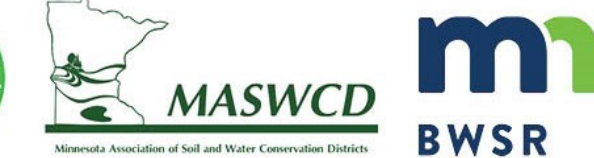

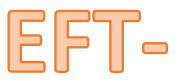

# Waterway Design Tool

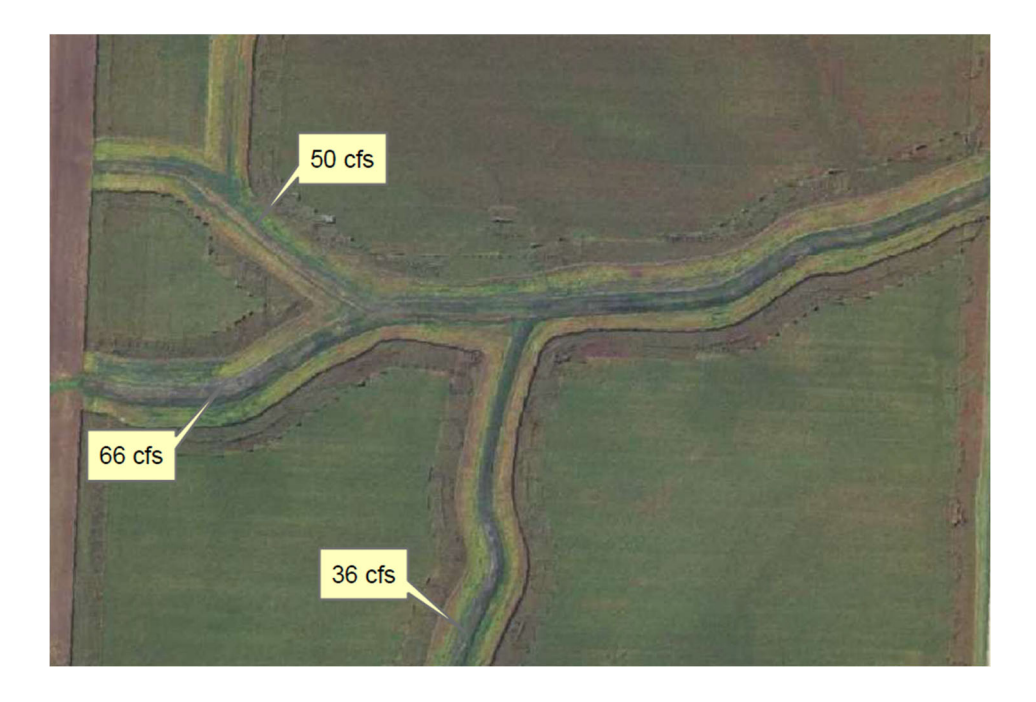

Workflow

# Updated August 2023

### Preferences

| <u>File</u> Edit Utilit                                                                                                    | ties Help                                                                                                    | Edit > Preferences                                                                                                    |
|----------------------------------------------------------------------------------------------------|----------------------------------------------------------------------------------------------------|----------------------------------------------------------------------------------------------------|
| A O Prefer<br>✓ Drawings                                                                                                    | rences ABCD                                                                                                    |                                                                                                    |
| <ul> <li>Preferences</li> <li>type filter text</li> <li>Alignment Edit</li> <li>Cross Section Views</li> <li>Mapping</li> <li>Pipe-Line Design</li> <li>Radial Survey</li> <li>Reporting Services</li> <li>Runoff Hydrology</li> <li>SET Data Import</li> <li>State/Area Configuration</li> <li>Station/Offset Survey</li> <li>Structures</li> <li>Terrace System Design</li> <li>Title Block Info</li> <li>Waterway Design</li> </ul> | State/Area Configuration         This page configures EFT to use State- or Aprovided by the State/Area engineer, or the Please select your state or area, or Mational AL         National         AL         IL         MN         MO         NE         WI         Select the state or area:         MN | Preferences you need to change:<br>State/Area Configuration – Select MN<br>(Note, the next time you open this screen,<br>the box will be blank again. This is okay, as<br>long as you selected it once.) |
|                                                                                                    | Арр                                                                                                    | ly and Close Cancel                                                                                                    |

Preference you might want to change:

SET Data Import – Select PNEZD

Terrace System Design – Terrace Type Select WASCOB

Runoff Storage – Caldwell Method, 24 hours

Title Block Info – Enter your information

Waterway Design – Initial Q Fraction (%) Enter 100

Channels – Enter typical Waterway Channel dimensions

Vegetal – Stability Retardance Class - Typically D

Vegetal Cover – use vegetation with a 0.87 value

Capacity Retardance Class – Typically C or B

Note: If you notice yourself changing the same parameters on each design, go back into the Preferences and see if you can set those to reduce repetitive data entry.

Once you have your Preferences Set > Apply and Close

Close EFT

Open EFT

# Create Background Image

#### In ArcMap

- a. Zoom into the area that you would like to display as a background image (your entire screen's viewable extents will be exported, including any visible layers.)
- b. Click "File" menu Export Map
- c. Specify Save Location
- d. Enter File Name
- e. Save as type: TIFF (\*.tif)
- f. Under "Options":
  - i. Click the Format tab
  - ii. Select 'Write Geo TIFF Tags'
- g. Select Save

|                  | File name:    | Photo.tif    |   |     | • | Save   |
|------------------|---------------|--------------|---|-----|---|--------|
|                  | Save as type: | TIFF (*.tif) |   |     | • | Cancel |
|                  |               |              |   |     |   |        |
| ieneral Format   | 1             |              |   |     |   |        |
| Color Mode:      | 24 b# Tr      | ua Colar     | _ |     |   |        |
| COIOI MODE.      | 24-011 11     |              | - |     |   |        |
| Compression:     | None          |              | • |     |   |        |
| Quality:         | Low           |              | 0 | Max |   |        |
| Background Color | :             |              |   |     |   |        |
|                  |               |              |   |     |   |        |

This reference guide covers the method for exporting a DEM from ArcMap for use in Engineering Field Tools. This ground surface can be used in preliminary planning of conservation practices including waterways, terraces, and water and sediment control basins. This step, as well as Importing the DEM step, <u>is only needed</u> where the user wants to utilize LiDAR as opposed to using a survey in EFT.

The process is the same in ArcGIS Pro, but with different looking menus.

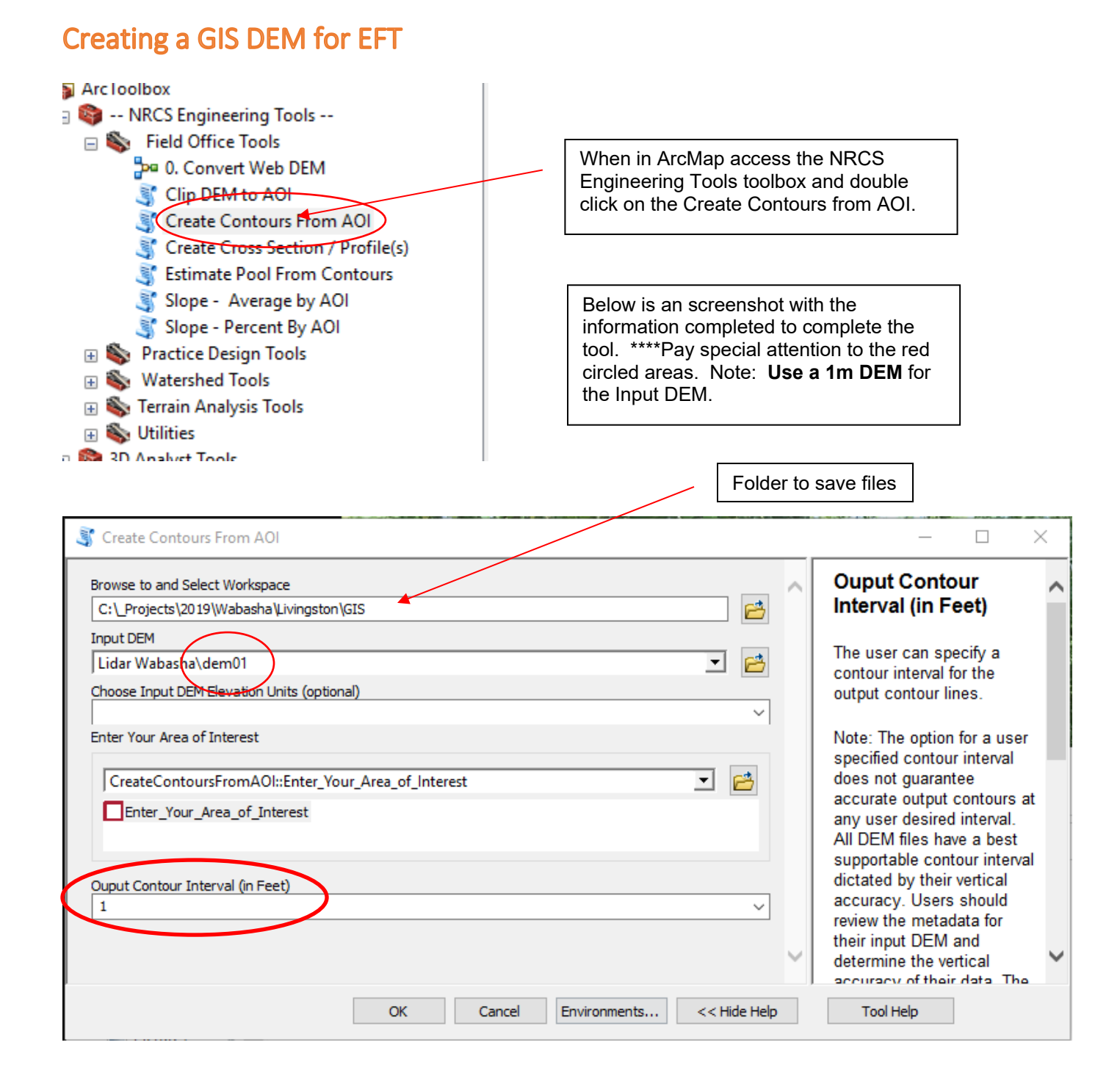

In ArcCatalog, browse to the newly created geodatabase:

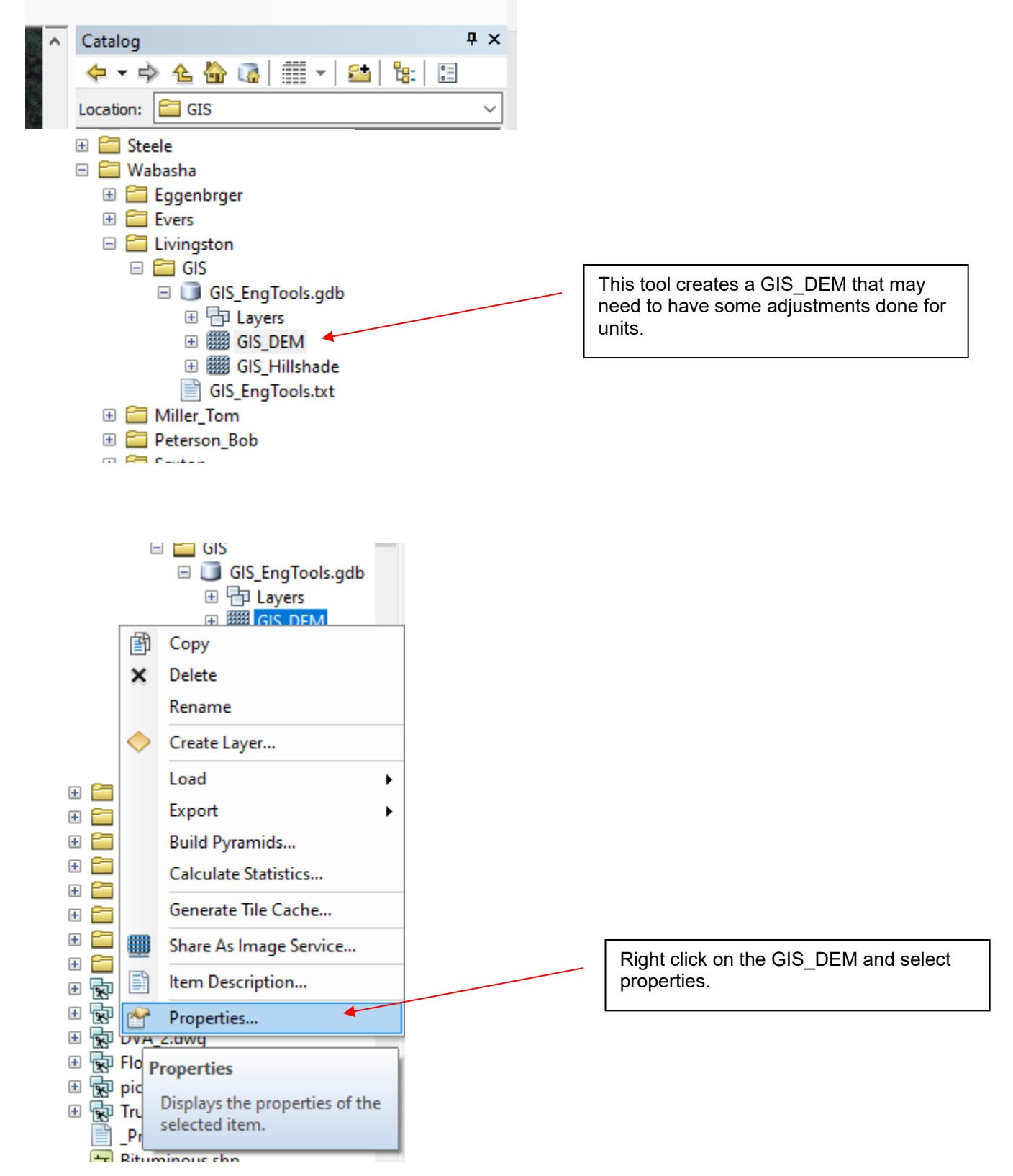

Scroll down in the resulting dialogue box on the **General** tab. Left click the Edit button in the **Spatial Reference** row.

| Raster Dataset Properties                                                                       |                                                                                                    | ×                                                                                                    |
|-------------------------------------------------------------------------------------------------|----------------------------------------------------------------------------------------------------|----------------------------------------------------------------------------------------------------|
| General Key Metadata                                                                            |                                                                                                    |                                                                                                    |
| Property<br>Left<br>Right<br>Bottom<br>Spatial Reference<br>XY Coordinate System<br>Linear Unit | Value<br>555753.732276<br>556366.732276<br>4895930.23583<br>NAD_1983_UTM_Zone_15N<br>Meter (1.000000) | Edit                                                                                                 |
| Angular Unit<br>False_Easting<br>False_Northing<br>Central_Meridian<br>Scale_Factor             | Degree (0.0174532925199433)<br>500000<br>0<br>-93<br>0.9996                                           |                                                                                                    |
| Latitude_Of_Origin<br>Datum<br>Vertical Coordinate S<br>Linear Unit<br>Vertical_Shift           | 0 Ch<br>D_North_American_1983 NAVD_1988<br>Foot_US (0.304801) 0                                       | eck Vertical Coordinate System. This<br>ds to say <b>Meters.</b> If not, complete next<br>two steps. |
| Direction<br>Datum                                                                              | positive up<br>North_American_Vertical_Datum_1988<br>OK Car                                           | ncel Apply                                                                                           |

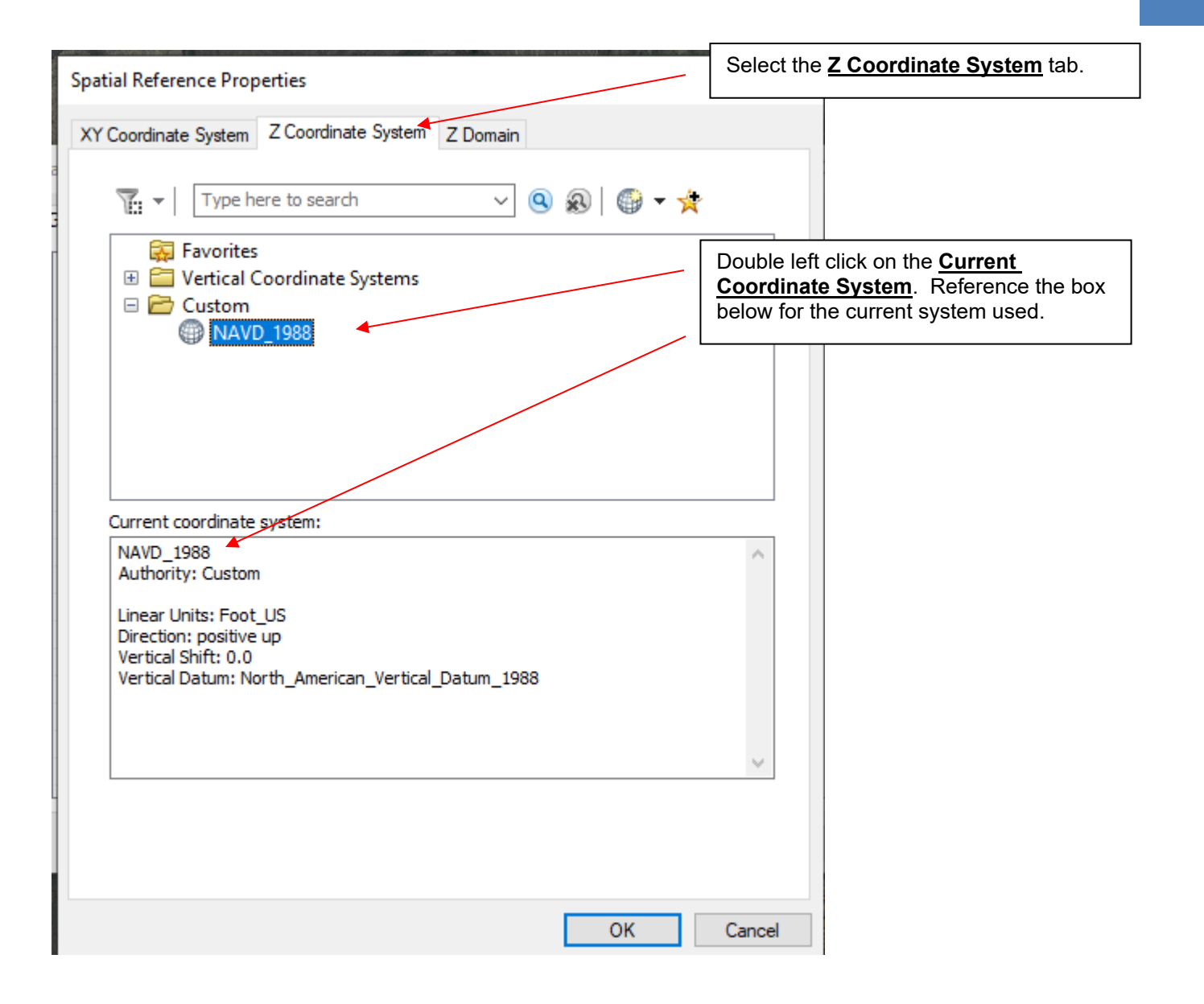

| Vertical C     | Coordinate                           | System Proper                                                   | ties                                                                            |        | × |                                                                                                    |
|----------------|--------------------------------------|-----------------------------------------------------------------|---------------------------------------------------------------------------------|--------|---|----------------------------------------------------------------------------------------------------|
| General        |                                      |                                                                 |                                                                                 |        |   |                                                                                                    |
| Name:          | 1                                    | AVD_1988                                                        |                                                                                 |        |   |                                                                                                    |
| Datur          | m                                    |                                                                 |                                                                                 |        |   |                                                                                                    |
| ● G            | eoid-based                           |                                                                 |                                                                                 |        |   |                                                                                                    |
|                | Name:                                | North_Ame                                                       | rican_Vertical_Datum_1988                                                       | $\sim$ |   |                                                                                                    |
| Os             | pheroid/Ellip                        | osoid-based                                                     |                                                                                 |        |   |                                                                                                    |
|                | Name:                                | 1_Ceres_2                                                       | 015                                                                             | $\sim$ |   |                                                                                                    |
|                | Spheroid                             |                                                                 |                                                                                 |        |   |                                                                                                    |
|                | Name:                                | 1_Ceres_2                                                       | 015                                                                             | $\sim$ |   |                                                                                                    |
|                | Semimajo                             | r Axis:                                                         | 470000                                                                          |        |   |                                                                                                    |
|                | Semin                                | ninor Axis:                                                     | 470000                                                                          |        |   |                                                                                                    |
|                | ) Inver                              | se Flattening                                                   | 0                                                                               |        |   |                                                                                                    |
| -Linea<br>Name | r Unit                               | Foot                                                            |                                                                                 | ~      |   | This Linear Unit may need to be changed<br>to Meters. ****If this unit is already<br>meters nothing needs to be completed at<br>this level. |
| Meter          | rs per unit:                         | Inch<br>Inch_<br>Kilome                                         | US<br>eter                                                                      |        |   |                                                                                                    |
| Vert           | Para<br>Para<br>tical_Shift<br>ction | Link_<br>Link_f<br>Link_f<br>Link_<br>Link_<br>Link_<br>Link_   | Benoit_1895_A<br>Benoit_1895_B<br>Clarke<br>Sears<br>Sears_1922_Truncated<br>US |        |   |                                                                                                    |
|                |                                      | Meter<br>Meter<br>Microi<br>Mile_L<br>Millime<br>Nanoi<br>Nanoi | r_German<br>meter<br>US<br>eter<br>meter<br>cal_Mile                            | ply    |   |                                                                                                    |

| Eayer                                                                                       |                      | A                                                                     | 1 Mas                                                                                        |
|---------------------------------------------------------------------------------------------|----------------------|-----------------------------------------------------------------------|----------------------------------------------------------------------------------------------|
| H X Remove<br>Open Attribute Tab                                                            | le                   |                                                                       |                                                                                              |
| GIS GIS Com To Layer Ir ⊕ Zoom To Make Visi                                                 | ble                  |                                                                       | Add the GIS_DEM to the table of contents and right click on that file.<br>Data→Export Data   |
| GIS Visible Scale Range                                                                     | solution             |                                                                       |                                                                                              |
| CLU     Data                                                                                | • 🔞 R                | epair Data Source.                                                    |                                                                                              |
| Surr     Edit Features                                                                      | н 😪 Б                | xport Data                                                            | 1083 1088 108 108 108 10 10 10 10 10 10 10 10 10 10 10 10 10                                 |
| Save As Layer File                                                                          | A                    | dd to Mosaic Dataset                                                  | sport Data                                                                                   |
| 🗖 🔂 Create Layer Packa                                                                      | ge 🕅                 | lake Permanent                                                        | Export raster data from this layer                                                           |
| 🗆 🗹 🥻 🚰 Properties                                                                          | 🖹 Vi                 | iew Item Description                                                  | to the format of your choice. You                                                            |
| Soils Soil Symbols Soil Symbols Hudric Rating Export Raster Data - GIS_DEM                  |                      | Oakwood                                                               | such as the extent of data, the spatial reference, and cell size.                            |
| Extent<br>Data Frame (Current)<br>Raster Dataset (Original)<br>Selected Graphics (Clipping) | Clip Inside          | Spatial Reference<br>Data Frame (Current)<br>Caster Dataset (Original | Select the location of the file to be created. Ensure that TIFF is the file format selected. |
| Output Raster                                                                               |                      |                                                                       |                                                                                              |
| Use Renderer                                                                                | quare: Ce            | ell Size (cx, cy):  1                                                 | 1                                                                                            |
| Force RGB                                                                                   | Raster Size (c       | columns, rows): O 613                                                 | 636                                                                                          |
| Use Colormap                                                                                |                      | NoData as: -3.4028                                                    | 23e+:                                                                                        |
| Name                                                                                        | Property             |                                                                       | ^                                                                                            |
| Bands                                                                                       | 1                    |                                                                       |                                                                                              |
| Pixel Depth                                                                                 | 32 Bit<br>1 49 MB    |                                                                       |                                                                                              |
| Extent (left, top, right, bottom)                                                           | ( 555753.7323, 4     | 4896566.2358, 556366.7328,                                            | 4895930.2358) ¥                                                                              |
| <                                                                                           |                      |                                                                       | >                                                                                            |
| Location:                                                                                   | C:\_Projects\2019\Wa | abasha \Livingston \GIS                                               |                                                                                              |
| Name:                                                                                       | GIS_DEM1.tif         | Format: TIFF                                                          |                                                                                              |
| Compression Type:                                                                           | NONE ~               | Compression Quality (1-100):                                          | 75                                                                                           |
| About export raster data                                                                    |                      | Save                                                                  | Cancel                                                                                       |

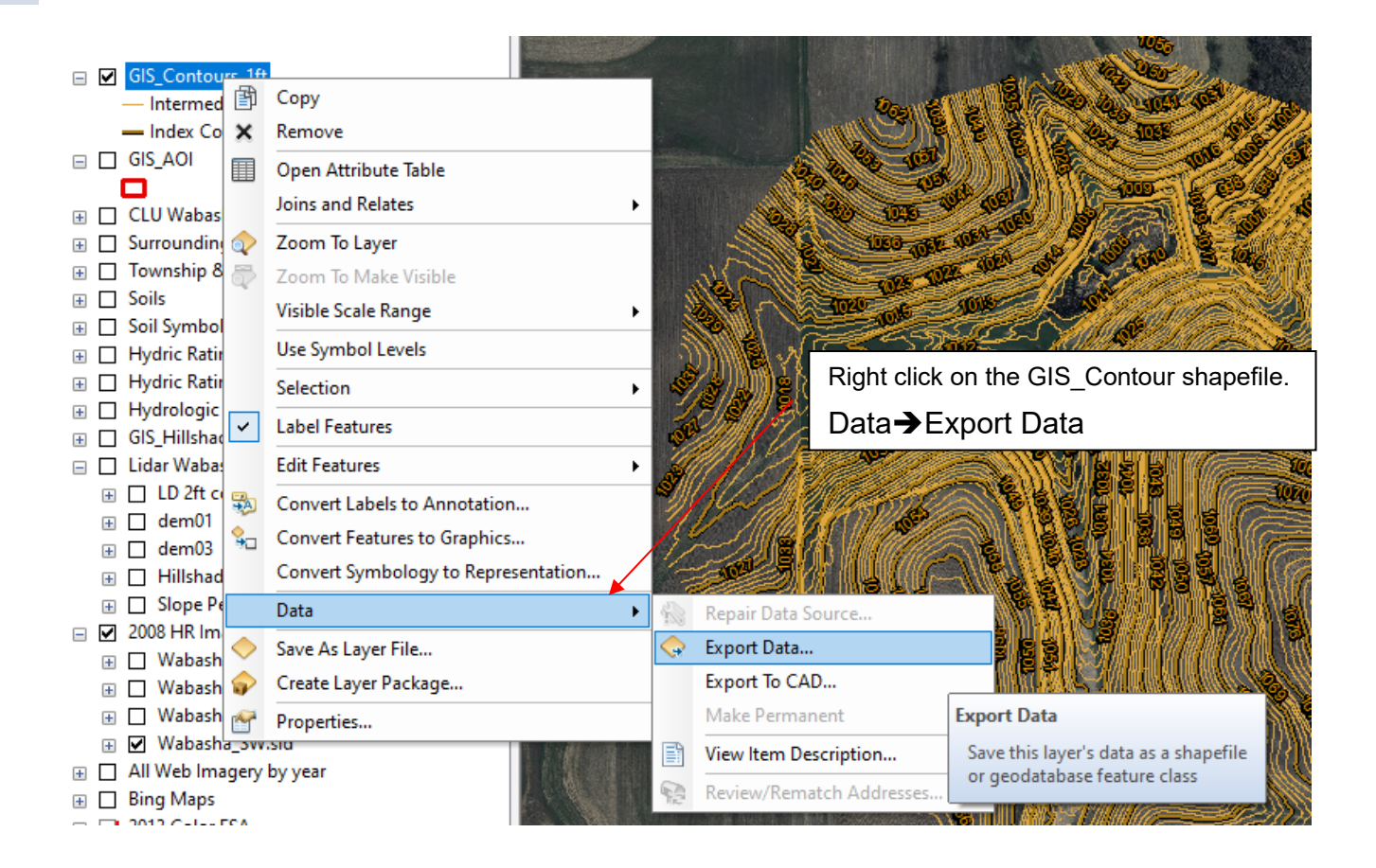

| Export Da            | ata                                                                                                    | × |
|----------------------|----------------------------------------------------------------------------------------------------|---|
| Export:              | All features                                                                                           | ~ |
| Use the s            | ame coordinate system as:                                                                              | / |
| this lay             | yer's source data                                                                                      |   |
| 🔾 the da             | ta frame                                                                                               |   |
| O the fea<br>(only a | ature dataset you export the data into<br>applies if you export to a feature dataset in a geodatabase) | / |
| Output fe            | ature dass:                                                                                            | 1 |
| C:\_Proj             | ects\2019\Wabasha\Livingston\GIS\Export_Output.shp                                                     | 2 |
|                      |                                                                                                    |   |
|                      |                                                                                                    | 3 |
|                      |                                                                                                    |   |
|                      | OK Cancel                                                                                              | • |

Choose the location to place the resulting .shp file.

### Importing DEM into Engineering Field Tools

Create a new survey, terrace or waterway design in a selected customer/project folder.

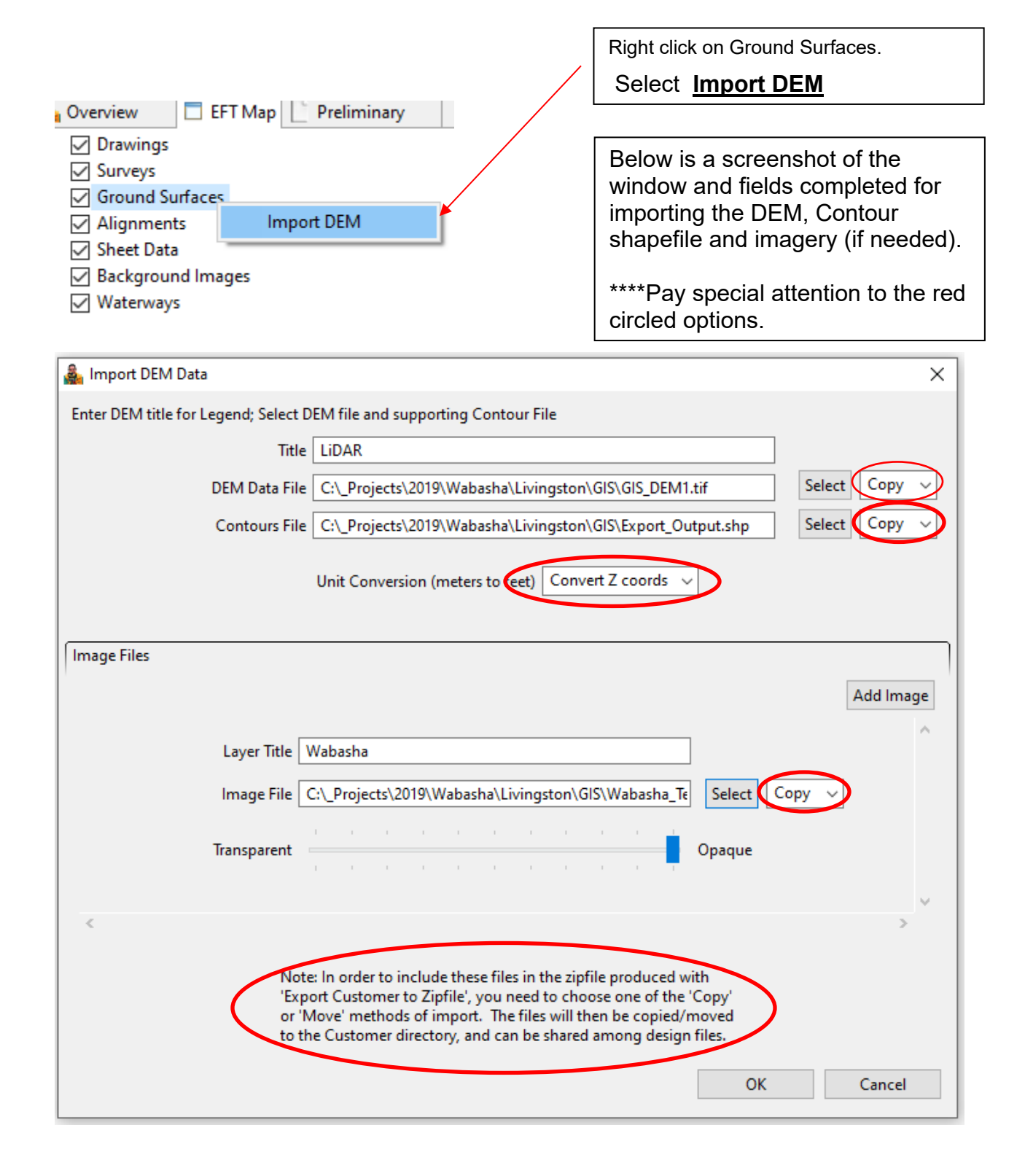

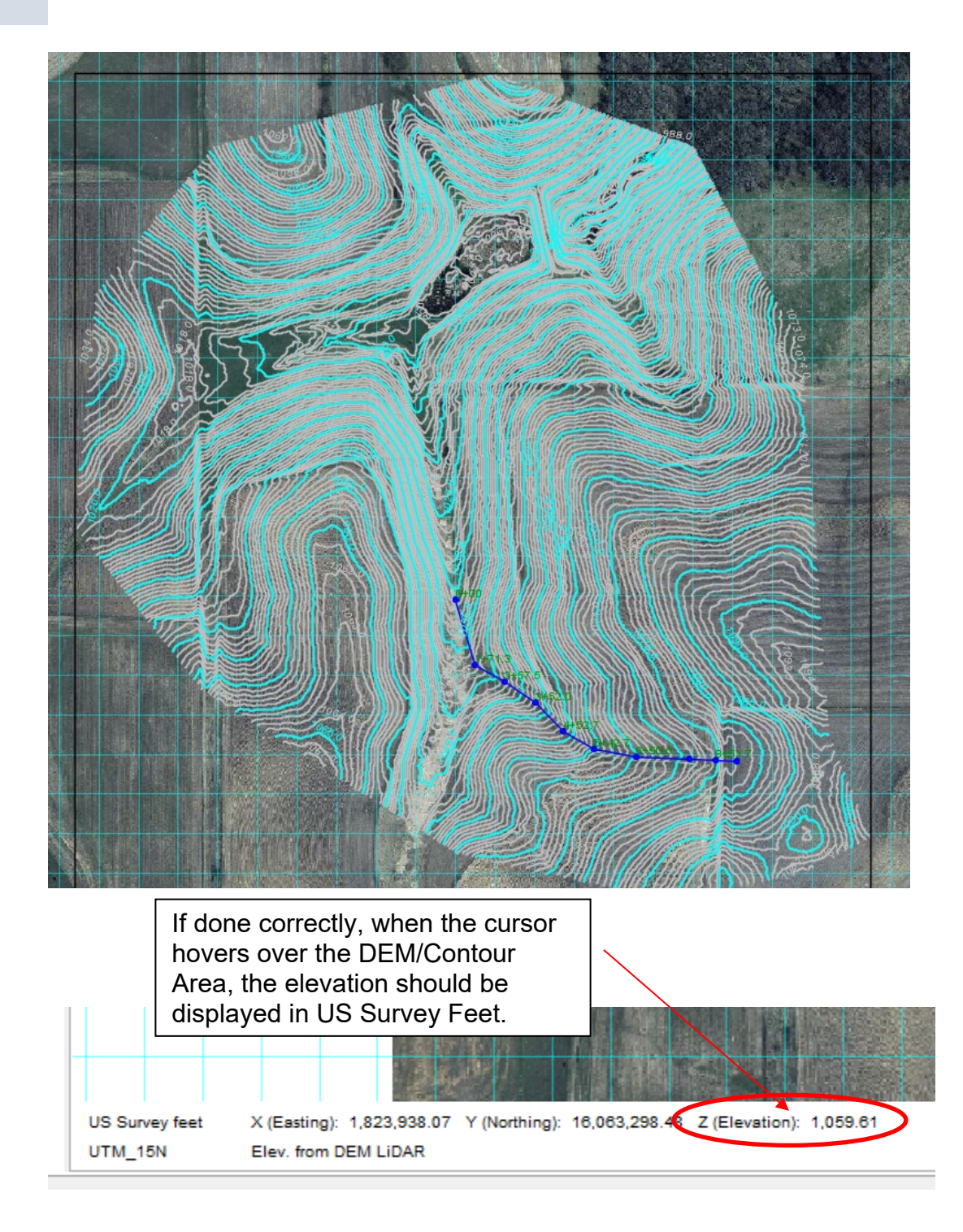

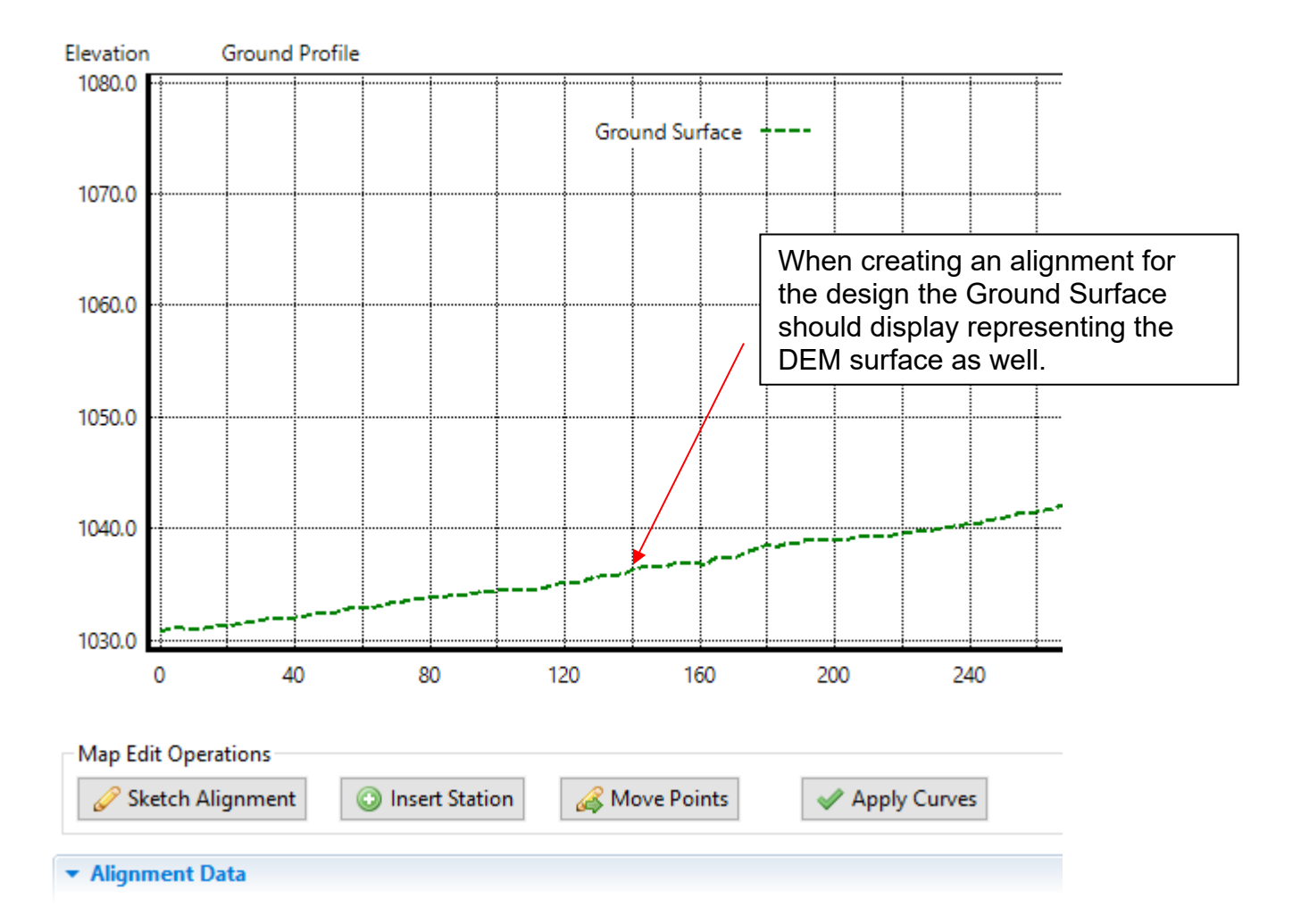

This reference guide covers the design of a waterway and tile using the Engineering Field Tools program as provided by the Natural Resources Conservation Service.

# Creating a New Design

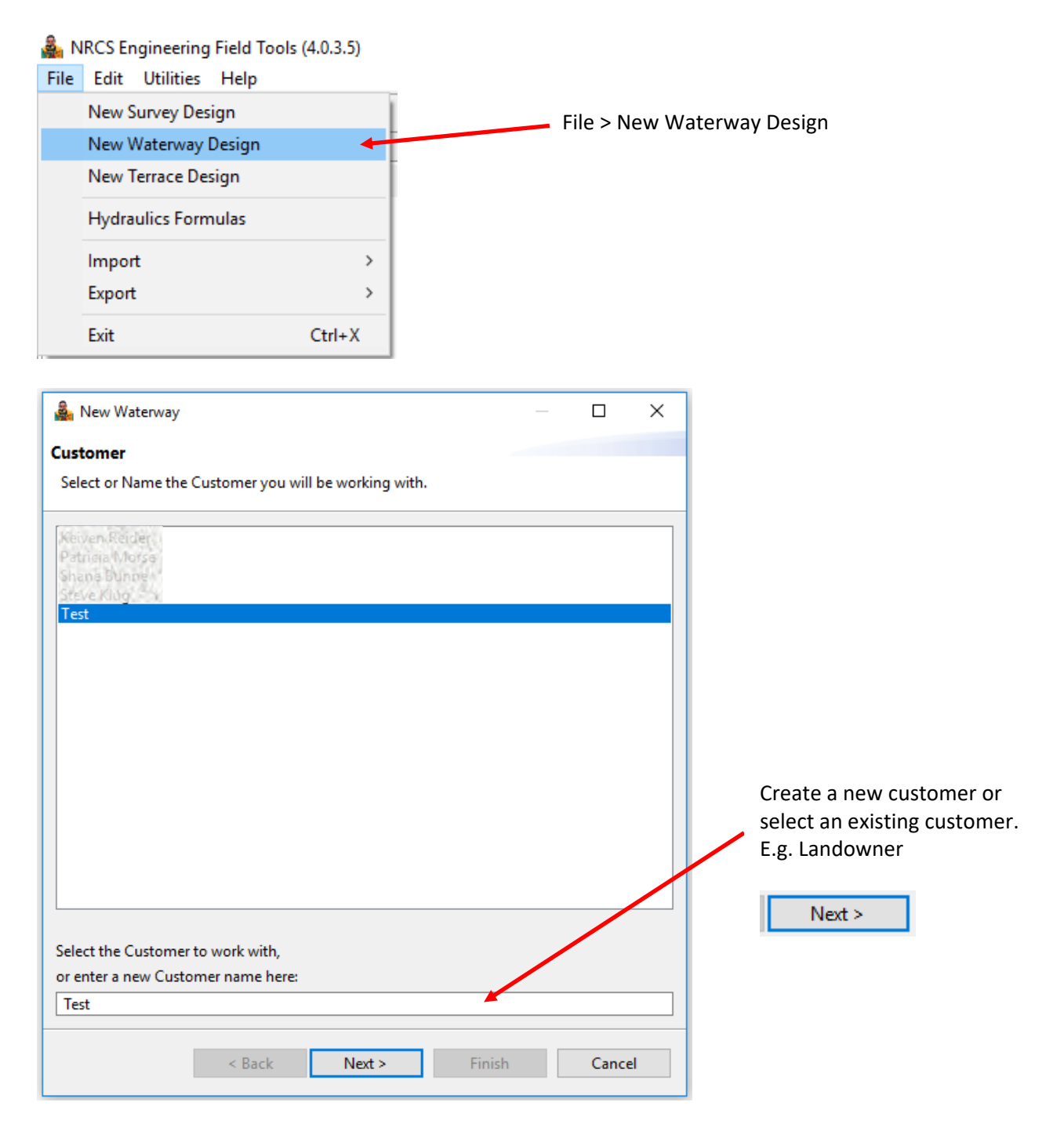

| New Waterway — □ × Project Select or Name the Project you will be working with.                                    |                                                                                        |
|----------------------------------------------------------------------------------------------------|----------------------------------------------------------------------------------------|
| Basin Training         Test 410         Select the Project to work with,         or enter a new Project name here: | Select a project from the list to work<br>with.<br>If you have an existing customer or |
| Waterway                                                                                                    | create a new project. E.g. Location<br>(Township and Section number)                   |
|                                                                                                    |                                                                                        |
| < Back Next > Finish Cancel                                                                                        |                                                                                        |
| New Waterway       WaterwayDesign       Enter a new name for the Design you will be working with.                  |                                                                                        |
| Enter a new WaterwayDesign name below.<br>The above list entries already exist, and cannot be used.                | Enter the name of the design.<br>E.g. Waterway 3                                       |
| Example                                                                                                    |                                                                                        |
|                                                                                                    | Finish                                                                                 |
| < Back Next > Finish Cancel                                                                                        |                                                                                        |

| NRCS Engineering Field Tools (4.0.3.5)                                                                                                    |                                                                                                    |
|----------------------------------------------------------------------------------------------------|----------------------------------------------------------------------------------------------------|
| File Edit Utilities Help                                                                                                    |                                                                                                    |
| Overview EFT Map   Waterway 3   Drawings   Surveys   Ground Surfaces   Alignments   Sheet Data   Background Images   Waterways                                                                                                    | You will now have three tabs located<br>near the top of the page.<br>• Overview<br>• EFT Map<br>• Project name (Waterway 3)<br>Click on the project name tab to begin<br>the design.                                                                                                    |
| <ul> <li>NRCS Engineering Field Tools (4.0.3.5)</li> <li>File Edit Utilities Help</li> <li>Overview EFT Map Waterway 1 X</li> <li>Summary</li> <li>Info</li> <li>Report Title Block Information</li> <li>Project Information</li> <li>Design Elements</li> </ul> | <u>Report Title Block Information</u> –<br>Project name, designed, drawn,<br>checked, approved, applicable<br>dates, location of project<br><u>Project Information</u> – Description of<br>the project, benchmark<br>description, and elevation<br><u>Design Elements</u> – Surveys,<br>Alignments, Waterway, Forms<br>Most of the work will be done in<br>"Design Elements." |
| If you complete the Report Title Block as follows:                                                                                                    |                                                                                                    |

Info

Report Title Block Information

Name Larry Var Gundy

Designed By E. Oolman

Drawn By E. Oolman

Checked By

Approved By

Practice Grassed Waterway

Location Money Creek 5, Houston County

Project Information

Description Waterway 3

This is how the output will look on your reports.

| Waterway Cu<br>Dany Van Go         | t Sheet                                                          |
|------------------------------------|------------------------------------------------------------------|
| Grassed Wate<br>Money Creek 5, Hou | Project Name: Carry Manchardy<br>Project Description: Waterway 3 |
|                                    | Designed by: E. Oolman Date: 2/20                                |

Location: Money Creek 5, Houston County Practice: Grassed Waterway Checked by: \_\_\_\_\_ Date: \_\_\_

# Importing a survey

| ▼ Design Elements                                                                               | Under the Survey                                            |
|-------------------------------------------------------------------------------------------------|-------------------------------------------------------------|
| Surveys New Open                                                                                | New                                                         |
| Create New Survey                                                                               | Give the survey a name<br>that you would like to<br>import. |
| Select a Name for your Survey:<br>ww3<br>Please select which type of Survey to create:<br>XYZ ~ | Choose "XYZ" for type or survey to create.                  |
| OK Cancel                                                                                       |                                                             |
| Point Operations     Import Data       Import Data     Import Data                              | import Data                                                 |
| Point Translation           ΔX         ΔY         ΔZ         ΔZ                                 |                                                             |
| Import Data Wizard -                                                                            | Browse<br>to locate<br>*.csv file from desired<br>folder.   |
| Select a file to import: Browse File Preview:                                                   | Make sure that the file type is set to *.csv.               |
| File name: *.svy;*.txt;*.csv;*.prn;*.pts;*.sdr; ~<br>OpenCancel                                 | Open                                                        |

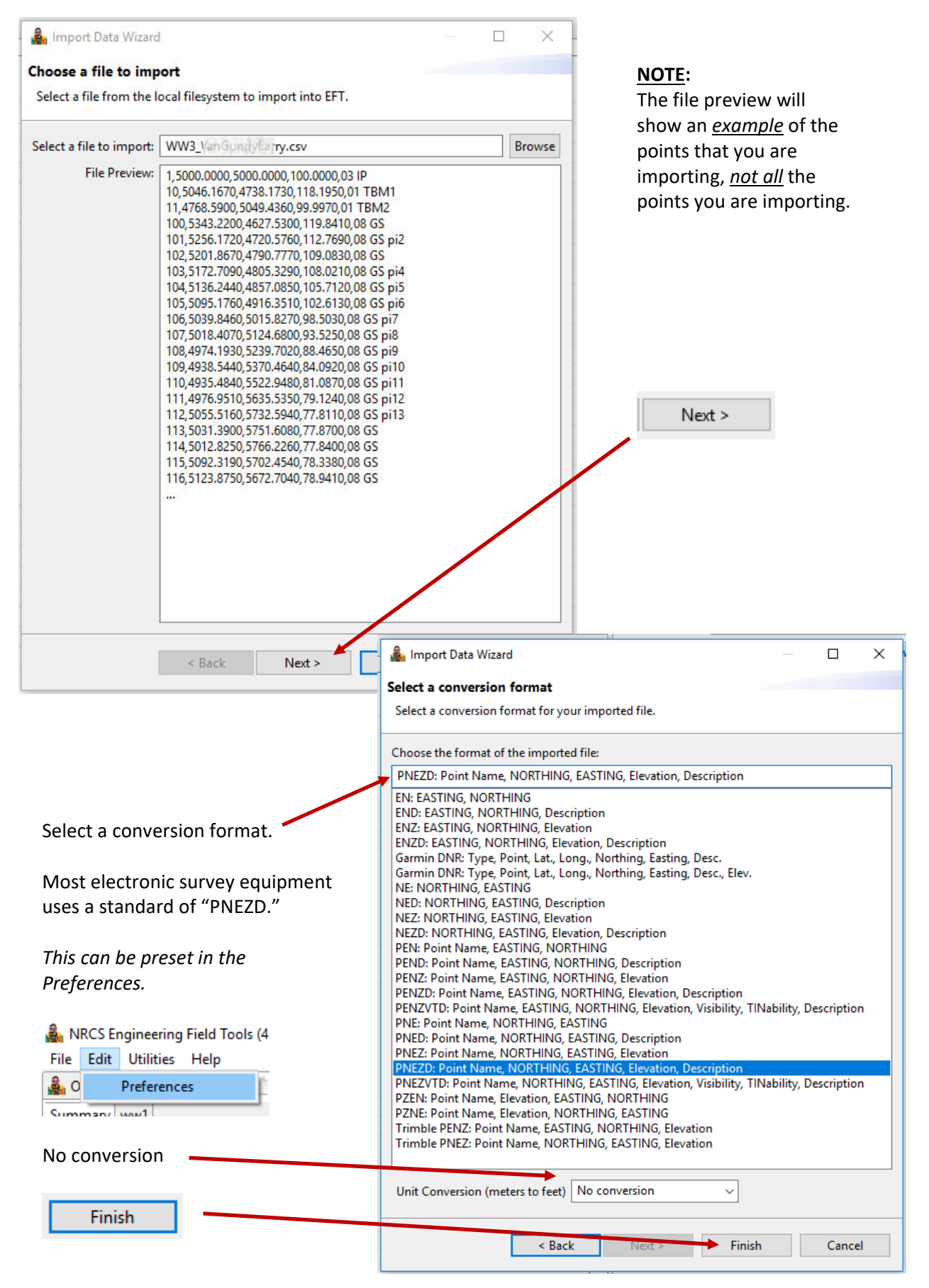

|                                                                                                    |                                                                                                    |                                                                                                    |                   |                                                                                                    |                                                                                                    |                                                                                               | Points will be added to the                                                         |
|----------------------------------------------------------------------------------------------------|----------------------------------------------------------------------------------------------------|----------------------------------------------------------------------------------------------------|-------------------|----------------------------------------------------------------------------------------------------|----------------------------------------------------------------------------------------------------|-----------------------------------------------------------------------------------------------|-------------------------------------------------------------------------------------|
| Name                                                                                                    | X (Easting)                                                                                                    | Y (Northing)                                                                                                    | Z (Elevation)     | Visible                                                                                                    | Tinable                                                                                                    | Description                                                                                   | list in the survey. There a                                                         |
| 1                                                                                                    | 1659707.140                                                                                                    | 16039648.530                                                                                                    | 1237.957          |                                                                                                    |                                                                                                    | 01 TBM-01                                                                                     | options to make each poir                                                           |
| 2                                                                                                    | 1659989.552                                                                                                    | 16036225.800                                                                                                    | 1260.519          |                                                                                                    | <b>V</b>                                                                                                    | 01 TBM-02                                                                                     | visible and tinable. All                                                            |
| 100                                                                                                    | 1659642.969                                                                                                    | 16036329.000                                                                                                    | 1254.483          | <b>~</b>                                                                                                    | <ul> <li>Image: A set of the set of the</li></ul> | 32 CLDIT                                                                                      | points that would be                                                                |
| 101                                                                                                    | 1659609.289                                                                                                    | 16036349.910                                                                                                    | 1255.620          | <b>~</b>                                                                                                    | <b>V</b>                                                                                                    | 08 GS                                                                                         | included in a surface shou                                                          |
| 102                                                                                                    | 1659642.811                                                                                                    | 16036326.780                                                                                                    | 1254.988          | <b>~</b>                                                                                                    | <b>V</b>                                                                                                    | 35 BNKL                                                                                       | be tinable. Benchmarks,                                                             |
| 103                                                                                                    | 1659645.917                                                                                                    | 16036325.380                                                                                                    | 1254.484          | <b>~</b>                                                                                                    | <b>V</b>                                                                                                    | 33 EBL                                                                                        | IPs, top of pipes, or other                                                         |
| 104                                                                                                    | 1659655.140                                                                                                    | 16036319.960                                                                                                    | 1254.880          | <b>~</b>                                                                                                    | <ul> <li>Image: A set of the set of the</li></ul> | 34 EBR                                                                                        | structures that do not                                                              |
| 105                                                                                                    | 1659658.263                                                                                                    | 16036317.480                                                                                                    | 1255.184          | <b>~</b>                                                                                                    | <b>V</b>                                                                                                    | 36 BNKR                                                                                       | represent the landscape                                                             |
| 106                                                                                                    | 1659660.662                                                                                                    | 16036315.890                                                                                                    | 1255.062          | <ul> <li>Image: A start of the start of the start of</li></ul> |                                                                                                    | 28 EFLD                                                                                       | should <u>not be</u> tinable.                                                       |
| Acce                                                                                                    | ent Edit                                                                                                    |                                                                                                    | <b>A</b> C        | Edit                                                                                                    |                                                                                                    |                                                                                               | 💿 Accept Edit                                                                       |
| g Acco                                                                                                    |                                                                                                    |                                                                                                    |                   |                                                                                                    | _                                                                                                    |                                                                                               | This will close the window                                                          |
|                                                                                                    |                                                                                                    |                                                                                                    |                   |                                                                                                    |                                                                                                    | ~                                                                                             | Detential error                                                                     |
| Illegal I                                                                                                    | Point: 1378                                                                                                    |                                                                                                    |                   |                                                                                                    |                                                                                                    |                                                                                               | Click OK and go back into                                                           |
| ۲<br>۲                                                                                                    | TINable point ou                                                                                                    | utside border: Nan                                                                                                    | ne: 1378, ID: 225 |                                                                                                    |                                                                                                    |                                                                                               | the survey and find the                                                             |
|                                                                                                    |                                                                                                    |                                                                                                    |                   |                                                                                                    |                                                                                                    |                                                                                               | name of the point and                                                               |
|                                                                                                    |                                                                                                    |                                                                                                    |                   |                                                                                                    |                                                                                                    |                                                                                               | uncheck the "Tinable" h                                                             |
|                                                                                                    |                                                                                                    |                                                                                                    |                   |                                                                                                    |                                                                                                    | OK                                                                                            | for that point. At times                                                            |
|                                                                                                    |                                                                                                    |                                                                                                    |                   |                                                                                                    |                                                                                                    |                                                                                               | there has been more the                                                             |
|                                                                                                    |                                                                                                    |                                                                                                    |                   |                                                                                                    |                                                                                                    |                                                                                               | there has been more that                                                            |
| NRCS E                                                                                                    | ingineering F                                                                                                    | ield Tools (4.0.                                                                                                    | 3.5)              |                                                                                                    |                                                                                                    |                                                                                               | one point to be modified                                                            |
| NRCS E<br>Edit                                                                                                    | ngineering F<br>Utilities                                                                                                    | ield Tools (4.0.<br>Help                                                                                                    | 3.5]              |                                                                                                    | Click                                                                                                    | Dn EFT N                                                                                      | one point to be modified                                                            |
| NRCS E<br>Edit                                                                                                    | ngineering F<br>Utilities<br>ap                                                                                                    | ield Tools (4.0.<br>Help<br>erway 3 😒                                                                                                    | 3.5]              |                                                                                                    | Click o                                                                                                    | Dn EFT N                                                                                      | one point to be modified                                                            |
| NRCS E<br>Edit<br>EFT M                                                                                                    | ngineering F<br>Utilities<br>ap                                                                                                    | ield Tools (4.0.<br>Help<br>serway 3 🙁                                                                                                    | 3.5]              |                                                                                                    | Click o                                                                                                    | e survey, clic                                                                                | one point to be modified                                                            |
| NRCS E<br>Edit<br>EFT M<br>mmary                                                                                                    | utilities                                                                                                    | ield Tools (4.0.<br>Help<br>:erway 3 없                                                                                                    | 3.5]              |                                                                                                    | Click o<br>To see                                                                                                    | e survey, clic                                                                                | Aap                                                                                 |
| EFT M<br>Drawings                                                                                                    | ngineering F<br>Utilities<br>ap                                                                                                    | ield Tools (4.0.<br>Help<br>erway 3 🙁                                                                                                    | 3.5)              |                                                                                                    | Click o<br>To see                                                                                                    | e survey, clic                                                                                | one point to be modified                                                            |
| EFT M<br>Drawings                                                                                                    | ingineering F<br>Utilities<br>ap                                                                                                    | ield Tools (4.0.<br>Help<br>serway 3 🙁                                                                                                    | 3.5]              |                                                                                                    | Click of To see                                                                                                    | e survey, clic<br>e display of<br>n be manipu                                                 | one point to be modified                                                            |
| EFT M<br>Drawings<br>Surveys<br>✓ Ww1<br>✓ Lab                                                                                                    | ngineering F<br>Utilities<br>ap                                                                                                    | ield Tools (4.0.<br>Help<br>erway 3 🙁                                                                                                    | 3.5]              |                                                                                                    | Click of<br>To see<br>Th<br>ca<br>of                                                                                                    | e survey, clic<br>e display of<br>n be manipu<br>Contents.                                    | one point to be modified                                                            |
| NRCS E<br>Edit<br>EFT M<br>mmary                                                                                                    | ngineering F<br>Utilities<br>ap *Wat                                                                                                    | ield Tools (4.0.<br>Help<br>:erway 3 🙁                                                                                                    | 3.5]              |                                                                                                    | Click of<br>To see                                                                                                    | e survey, clic<br>e display of<br>n be manipu<br>Contents.                                    | one point to be modified                                                            |
| Prawings<br>2 Drawings<br>3 Surveys<br>✓ Ww1<br>✓ Poi<br>✓ Lak<br>✓ Elect<br>Ø Foround Su<br>✓ IN Su<br>Ø Tin Su                                                                                                    | ngineering F<br>Utilities<br>ap *Wat                                                                                                    | ield Tools (4.0.<br>Help<br>erway 3 🖾                                                                                                    | 3.5]              |                                                                                                    | Click of<br>To see                                                                                                    | e survey, clic<br>e display of<br>n be manipu<br>Contents.<br>ght click on t<br>tions availab | one point to be modified                                                            |
| NRCS E<br>E Edit<br>EFT M<br>Drawings<br>Surveys<br>V W1<br>Elet<br>Ground Su<br>V Tria<br>C Tria<br>C Tria                                                                                                    | ngineering F<br>Utilities<br>ap *Wat                                                                                                    | ield Tools (4.0.<br>Help<br>erway 3 😒                                                                                                    | 3.5]              |                                                                                                    | Click of<br>To see<br>Th<br>ca<br>of<br>Rig<br>op                                                                                                    | e survey, clic<br>e display of<br>n be manipu<br>Contents.<br>ght click on t<br>tions availab | one point to be modified                                                            |
| EFT M<br>EFT M<br>Drawings<br>Surveys<br>✓ Wel<br>Ground Surveys<br>✓ Ithe<br>Ground Surveys<br>✓ This Surveys<br>✓ This Surveys<br>✓ This Surveys<br>✓ Mirring Surveys<br>✓ Mirring Surveys                                                                                                    | ngineering F<br>Utilities<br>utilities<br>ap *Wat                                                                                                    | erway 3 🙁                                                                                                    | 3.5]              |                                                                                                    | Click of<br>To see<br>Th<br>ca<br>of<br>Rig<br>op                                                                                                    | e survey, clic<br>e display of<br>n be manipu<br>Contents.<br>ght click on t<br>tions availab | one point to be modified                                                            |
| NRCS E<br>E Edit<br>EFT M<br>mmary<br>✓ Drawings<br>✓ Surveys<br>✓ Way<br>✓ TIN Sur<br>✓ TIN Sur<br>✓ TIN Sur<br>✓ TIN Sur<br>✓ TIN Sur<br>✓ TIN Sur<br>✓ Mar<br>✓ Cor<br>✓ Mir<br>✓ Mar                                                                                                    | ngineering F<br>Utilities<br>utilities<br>ap *Wat<br>*Wat<br>*Wat<br>sels<br>vations<br>rface<br>ingles<br>aklines<br>ntour Labels<br>ror Contours<br>jor Contours<br>der                                                                                                    | Tield Tools (4.0.<br>Help<br>Serway 3 😒                                                                                                    | 3.5]              |                                                                                                    | Click of<br>To see                                                                                                    | e survey, clic<br>e display of<br>n be manipu<br>Contents.<br>ght click on t<br>tions availab | one point to be modified                                                            |
|                                                                                                    | nts<br>vations<br>inface<br>ingles<br>aklines<br>ntour Labels<br>nor Contours<br>jor Contours<br>der<br>und Points<br>s                                                                                                    | Tield Tools (4.0.<br>Help<br>Serway 3 🔀                                                                                                    | 3.5]              |                                                                                                    | Click of<br>To see                                                                                                    | e survey, clic<br>e display of<br>n be manipu<br>Contents.<br>ght click on t<br>tions availab | one point to be modified                                                            |
| NRCS E<br>E Edit<br>EFT M<br>Mmary<br>Orawings<br>Surveys<br>Ww1<br>Dab<br>C Ground Su<br>C Tria<br>Bre<br>C Ground Su<br>C Tria<br>Bre<br>C Ground Su<br>C Gro<br>Ma<br>Bor<br>C Gro<br>C Aligoment<br>Sheet Data                                                                                                    | nts<br>vations<br>rface<br>ntour Labels<br>nor Contours<br>jor Contours<br>der<br>s<br>s<br>172                                                                                                    | Tield Tools (4.0.<br>Help<br>serway 3 😒                                                                                                    | 3.5]              |                                                                                                    | Click of<br>To see                                                                                                    | e survey, clic<br>e display of<br>n be manipu<br>Contents.<br>ght click on t<br>tions availab | contours and surfaces<br>lated through the Table<br>chese items to view the<br>ple. |
| EFT M     EFT M     Tria     Your Set     Your Set                                                                                                    | nts<br>vels<br>vations<br>irfaces<br>irfaces<br>irfac | Tield Tools (4.0.<br>Help<br>Terway 3 8<br>100 10 00<br>110 00<br>110 00 | 3.5]              |                                                                                                    | Click of<br>To see                                                                                                    | e survey, clic<br>e display of<br>n be manipu<br>Contents.<br>ght click on t<br>tions availab | one point to be modified                                                            |
| EFT M<br>EFT M<br>Drawings<br>Surveys<br>Surveys<br>Surveys<br>Surveys<br>Surveys<br>Elector<br>Elector<br>Surveys<br>Surveys<br>S | nts<br>vels<br>vations<br>index<br>ind Points<br>sel<br>vations<br>index<br>ind Points<br>sel<br>vations<br>intour Labels<br>intour Labels<br>intour Labe                                                                                                    | Tield Tools (4.0.<br>Help<br>Terway 3 😒                                                                                                    | 3.5]              |                                                                                                    | Click of To see                                                                                                    | e survey, clic<br>e display of<br>n be manipu<br>Contents.<br>ght click on t<br>tions availab | contours and surfaces<br>lated through the Table<br>chese items to view the<br>ole. |
| NRCS E<br>E Edit<br>EFT M<br>mmary<br>2 Drawings<br>3 Surveys<br>✓ Ww1<br>✓ Poi<br>✓ Lab<br>✓ Poi<br>✓ Lab<br>✓ Poi<br>✓ Lab<br>✓ Poi<br>✓ Lab<br>✓ Poi<br>✓ Lab<br>✓ Poi<br>✓ Lab<br>✓ Poi<br>✓ Lab<br>✓ Poi<br>✓ Lab<br>✓ Poi<br>✓ Lab<br>✓ Streys<br>✓ Wu1<br>✓ Dissing<br>✓ Drawings<br>✓ Wu1<br>✓ Poi<br>✓ Lab<br>✓ Poi<br>✓ Lab<br>✓ Dissing<br>✓ Drawings<br>✓ Coi<br>✓ Streys<br>✓ Ground Su<br>✓ Ground Su<br>✓                                                                                                    | nts<br>vations<br>infaces<br>nor Contours<br>of Contours<br>of Contou                                                                                                    | Tield Tools (4.0.<br>Help<br>serway 3 😒                                                                                                    | 3.5]              |                                                                                                    | Click of<br>To see                                                                                                    | e survey, clic<br>e display of<br>n be manipu<br>Contents.<br>ght click on t<br>tions availab | contours and surfaces<br>lated through the Table<br>these items to view the<br>ole. |
| NRCS E<br>E Edit<br>EFT M<br>Mmary<br>Drawings<br>Surveys<br>Surveys<br>Sur | nts<br>vations<br>rface<br>ntour Labels<br>nor Contours<br>jor Contours<br>der<br>pond Points<br>s<br>s<br>172<br>1                                                                                                    | Tield Tools (4.0.<br>Help<br>serway 3 😒                                                                                                    | 3.5]              |                                                                                                    | Click c<br>To see                                                                                                    | e survey, clic<br>e display of<br>n be manipu<br>Contents.<br>ght click on t<br>tions availab | contours and surfaces<br>lated through the Table<br>these items to view the<br>ole. |

### Adding an Image to the Map

To create an image file, reference the section Create Background Image

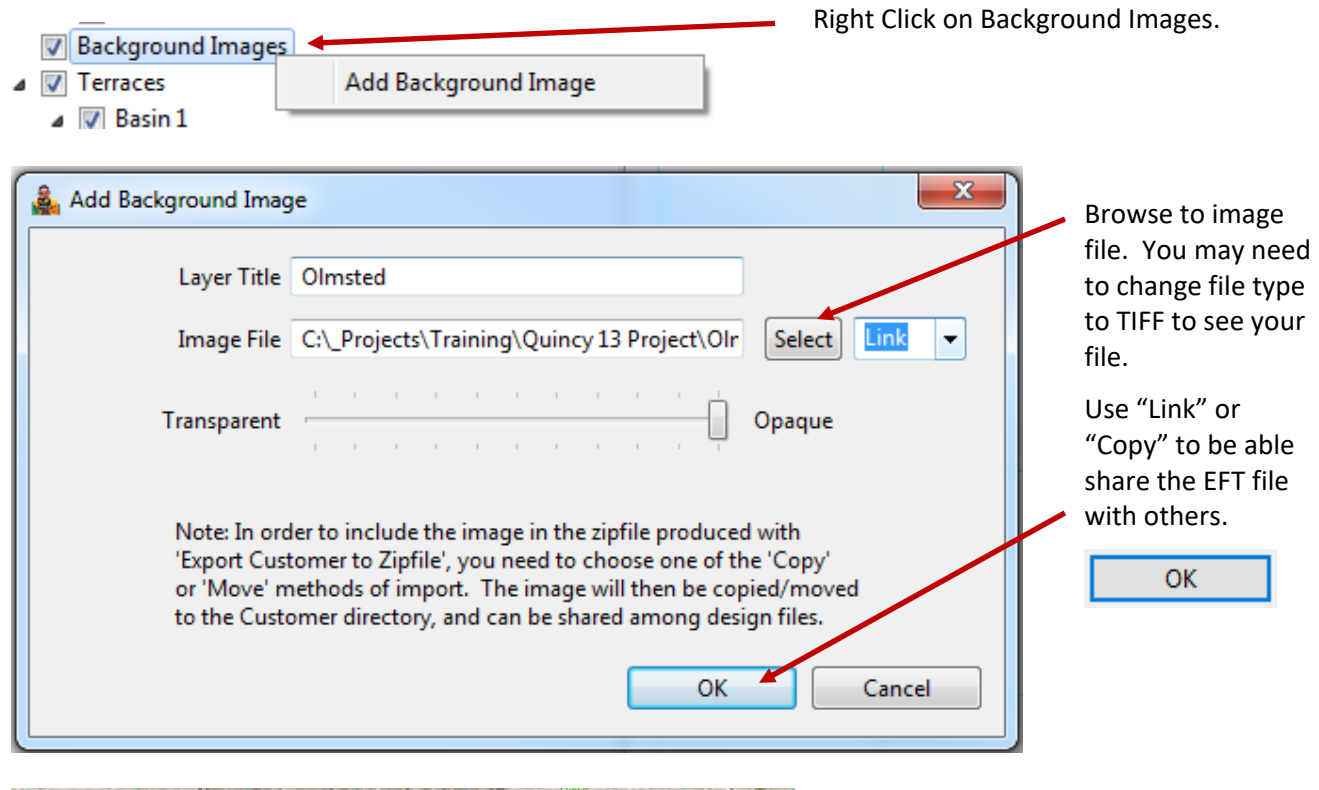

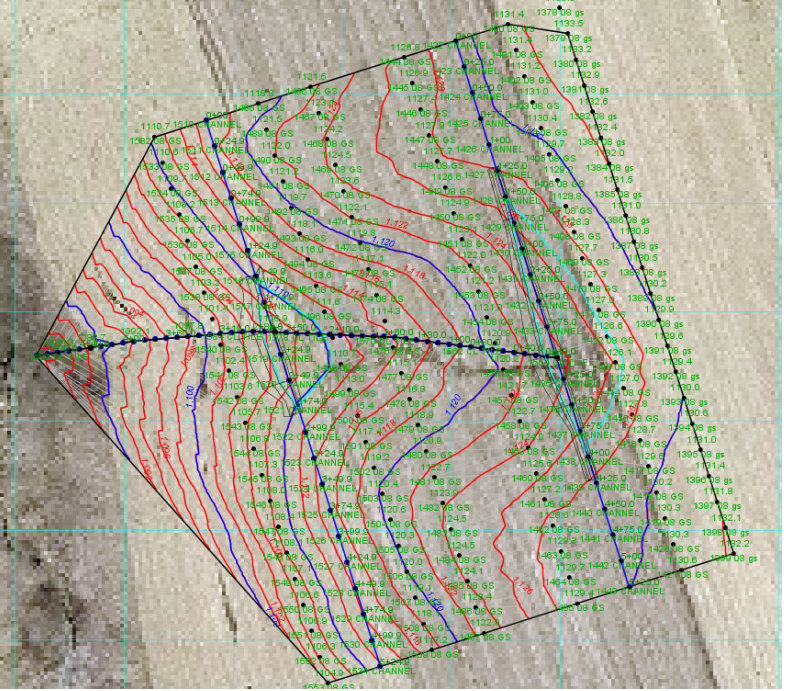

# Adding Breaklines

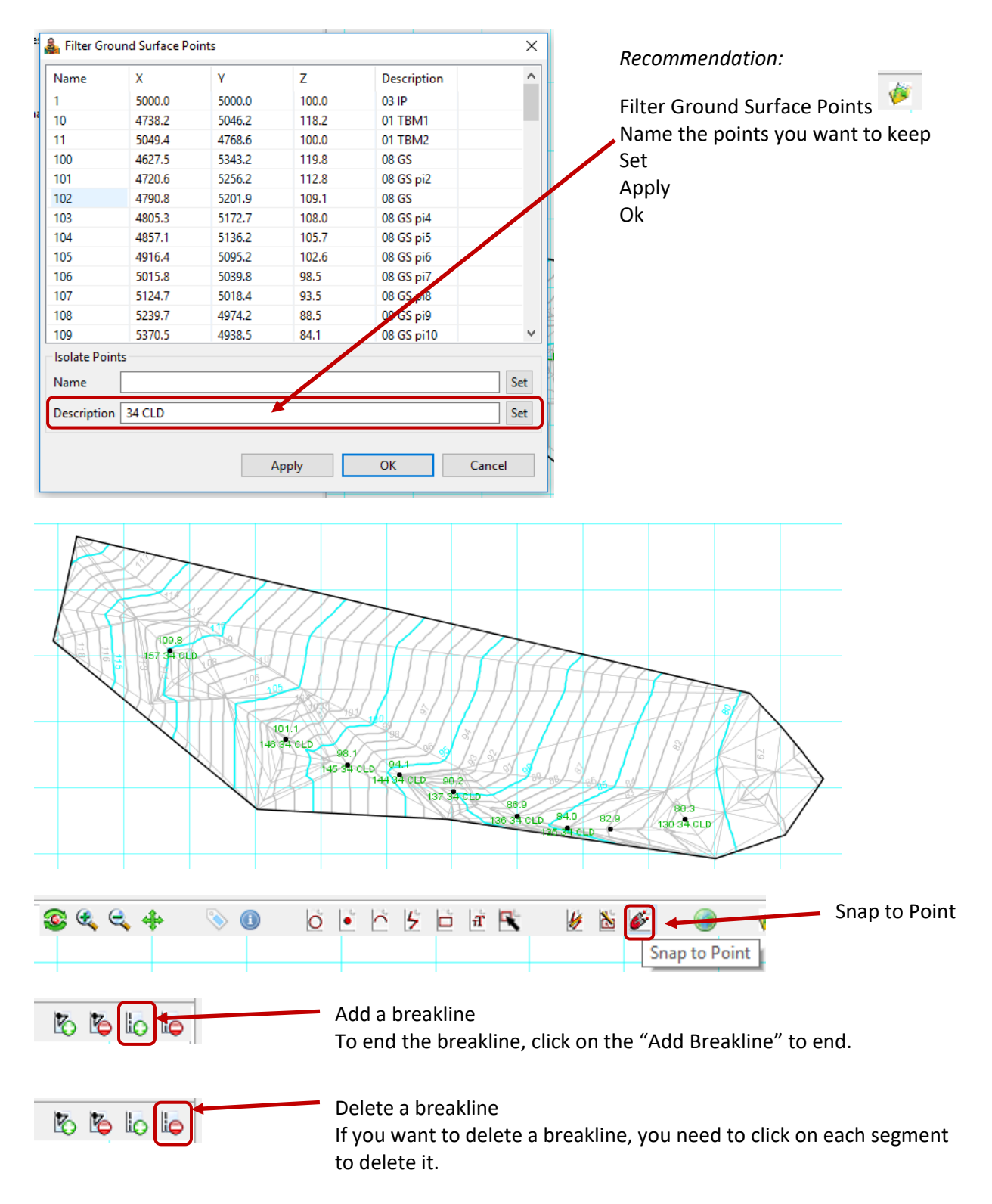

| Go back to Waterway Design ta                 | ab                                                                                                    |                                                                                    |
|-----------------------------------------------|----------------------------------------------------------------------------------------------------|------------------------------------------------------------------------------------|
| Alignments                                    |                                                                                                    |                                                                                    |
|                                               | New 🚽                                                                                                    | window, select                                                                     |
|                                               | Open                                                                                                    | New                                                                                |
|                                               | 🎄 Create New Alignment 🛛 🗙                                                                                  | Name vour alignment                                                                |
|                                               | Select a Name for your Alignment:<br>Waterway CL Align                                                      | ОК                                                                                 |
|                                               | OK Cancel                                                                                                   | <ul> <li>Recommend using the word align or alignment in name.</li> </ul>           |
| Map Edit Operations                           | ert Station Apply Curves                                                                                    | Sketch Alignment in the middle of the screen                                       |
| 🍰 Replace Alignment Content?                  | ×                                                                                                    | A window appears                                                                   |
| Sketch operation will delet<br>OK to proceed? | te all existing stations on this alignment.                                                                 | reminding user that<br>this operation will<br>overwrite any existing<br>alignment. |
| EFT Map Waterway 3 💥                          | Click on <b>EFT Map</b> .<br>Recommend Filter Ground Surface Poir<br>Spap to Point if you have waterway Pls | its to waterway's PIs and                                                          |

# Adding an Alignment

Snap to Point if you have waterway Pls. Sketch the alignment. Double click to end.

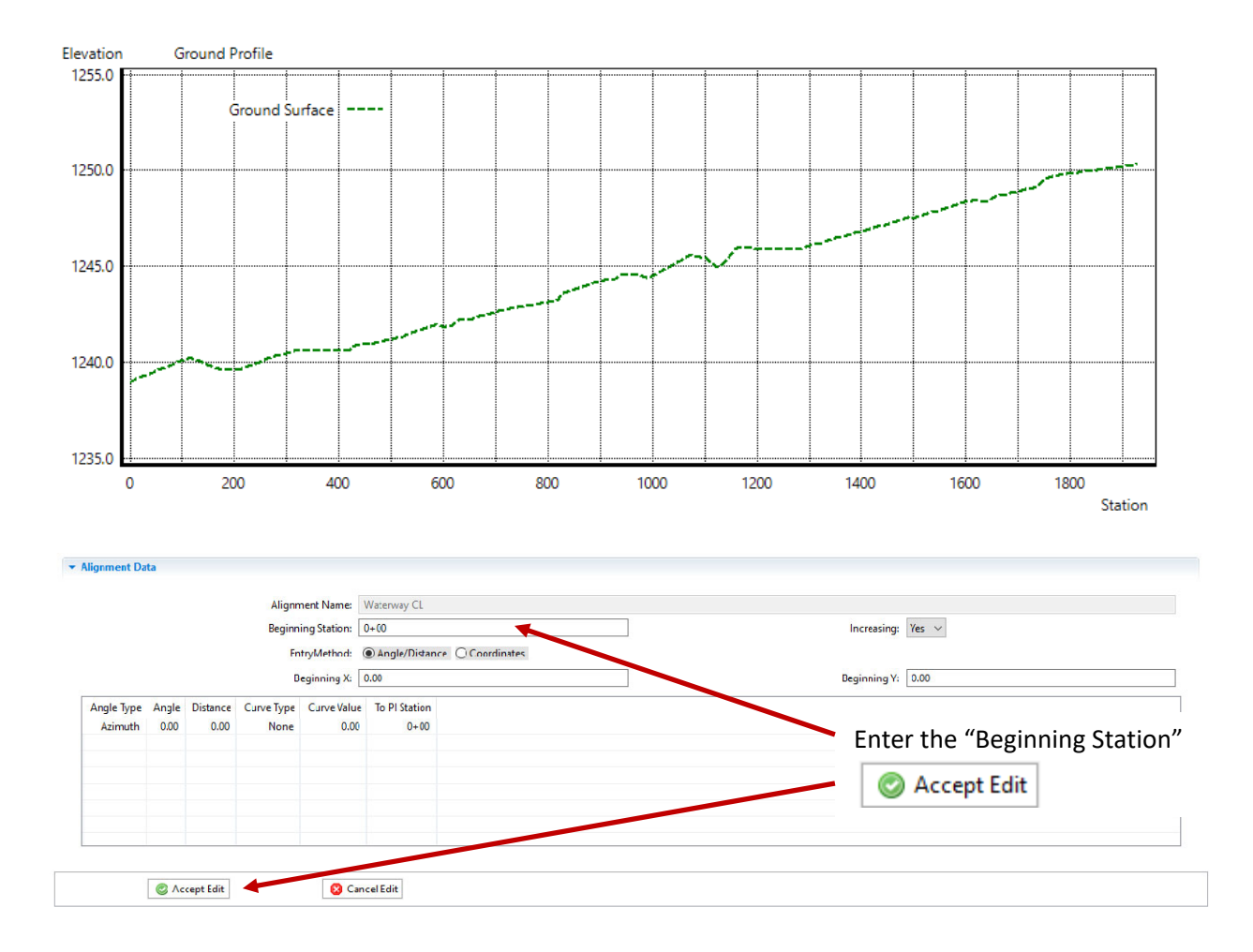

# Adding a Waterway Profile (design)

| Under the Waterways                | New                                     |
|------------------------------------|-----------------------------------------|
| Under the Waterways                |                                         |
|                                    |                                         |
| window select New                  | 💑 Create New Waterway 🛛 🗙               |
|                                    | Select a Name for your Waterway:        |
| Give the waterway a name.          | Waterway 3 CL                           |
|                                    |                                         |
| ОК                                 | OK Cancel                               |
|                                    |                                         |
| Info Hydrology Channel Profile Des | ign The design will open multiple tabs. |
| Info tab                           |                                         |
| Waterway Name Waterway 3 CL        | The information tab requires us         |
| Alignment Waterway CL Align        | to choose an alignment from             |
| Seeding Width (ft) 32.0            | the menu.                               |
|                                    |                                         |

# *Hydrology tab* Do **not** use the hydrology.

|          | ((O))     |       |          | First and the a | (Deels Flasse | 0 / //  | , |
|----------|-----------|-------|----------|-----------------|---------------|---------|---|
| спеск оп | Over-ride | model | output . | Enter the       | Peak Flow     | Q (CTS) | • |

| Info Hydrology Channel Profile Design |                    |                                              |
|---------------------------------------|--------------------|----------------------------------------------|
| Storm was off                         |                    | Model Outputs                                |
| Runoff Model:                         | EFH2 Hydrology 🗸 🗸 | Total Runoff (ac-in): 0.00                   |
| Precipitation (in)                    |                    | Runott Q (in): 2.45<br>Qu (cfs/ac-in): 0.950 |
| Storm Type                            | MSE3 V             | Peak Flow Q (cfs): 0.00                      |
| Curve Number                          | 80                 |                                              |
| Watershed Length (ft)                 | 200.0              |                                              |
| Watersned Slope (%)                   | 0.1000             |                                              |
|                                       |                    |                                              |
| Drained Area (ac)                     | 0.00               | Simulate                                     |
| - Runoff Allocation Options           | 70.00              | 🖾 Over ride medel eutrut                     |
| Peak Flow Q (CTs)                     | 100.0              |                                              |
| Initial Q fraction (%)                | 100.0              | )                                            |

#### Channel tab

This tab is where the planned waterway cross section will be determined. Follow the steps below to draft a final gradeline for the waterway bottom.

#### **Channel Controls**

Channel shape – triangular, trapezoidal, parabolic (EFH Chapter 7 page 4 Figure 7-1) Left Slope (ft/ft) – Right Slope (ft/ft) -Min Bed Width (ft) – Bottom width of the waterway Bottom Dip – No\_Dip, V-dip, parabolic-dip (MN EFH Chapter 7 page 7-4.1 and 7-4.15)

Fills Controls – If extra depth is needed (that is, if the channel bottom plus the required depth exceeds the ground elevation), the channel code will compute the location of the corner of the channel, then design a side fill at a slight side slope to a ground intercept. If no ground intercept is found within a reasonable distance, the channel design code will instead design a side-fill berm, ending the side fill at the user-defined berm top width and then sloping back down to ground

Channel Ends – The values used here will tell EFT to bring the channel up to the original ground over the distance used. This is commonly referred to as a blend reach. It is mostly meant to help generate additional yardage but helps "finish" up the ends graphically to ensure a waterway will fit where you want it, too. It does not find original ground "on grade" from the last station to original ground. It is not included in a stakeout or checkout report/file either.

| Start grade length (ft) | 20.0     |           | Grade channel start |  |
|-------------------------|----------|-----------|---------------------|--|
| End grade length (ft)   | 20.0     |           | Grade channel end   |  |
|                         | Chan     | nel End S | Shape               |  |
| Ι                       | Grade Le | ngth      | 1                   |  |
|                         |          |           |                     |  |

WDT calculates a cut and a fill volume spanning the entire length of the waterway. At the start and end station of the waterway, WDT can calculate cut fill as either the channel blocked off at that point or as graded to natural ground. If **Grade channel start or end** box is checked, WDT extends the channel bottom at the start or end station by the value entered as the **Start grade length** or **End grade length** and sets the bottom of channel elevation at natural ground at that distance.

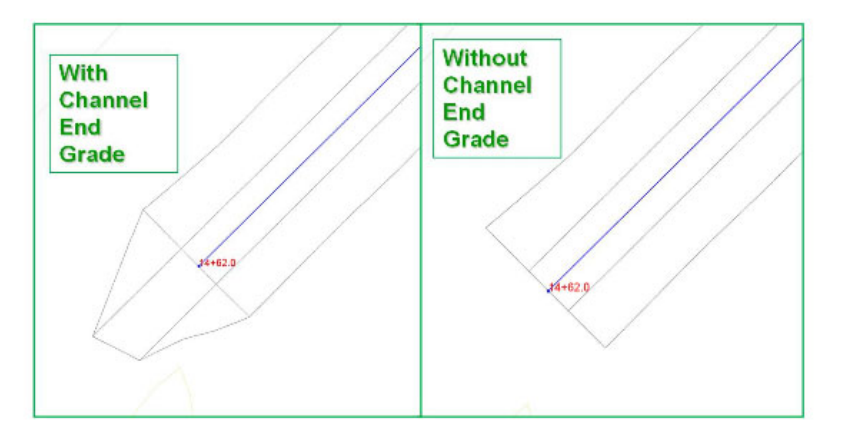

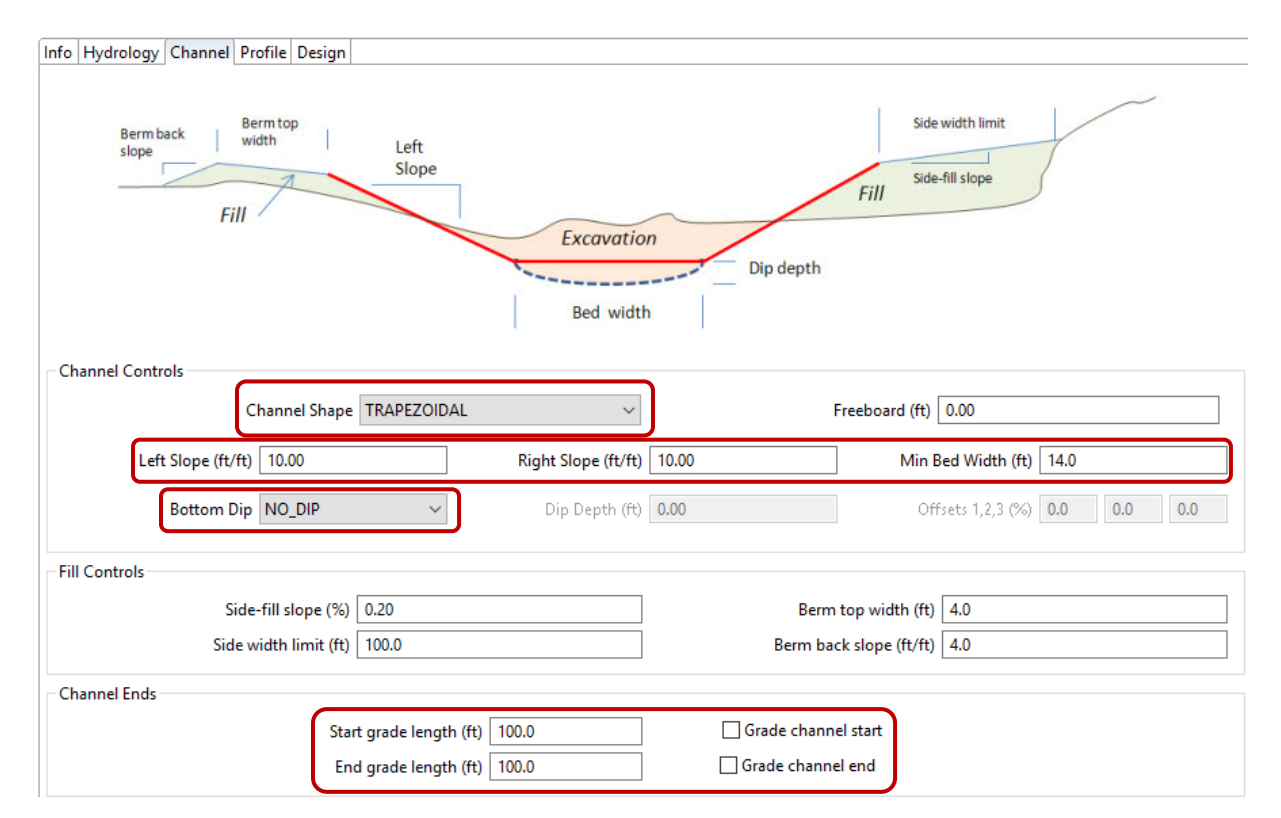

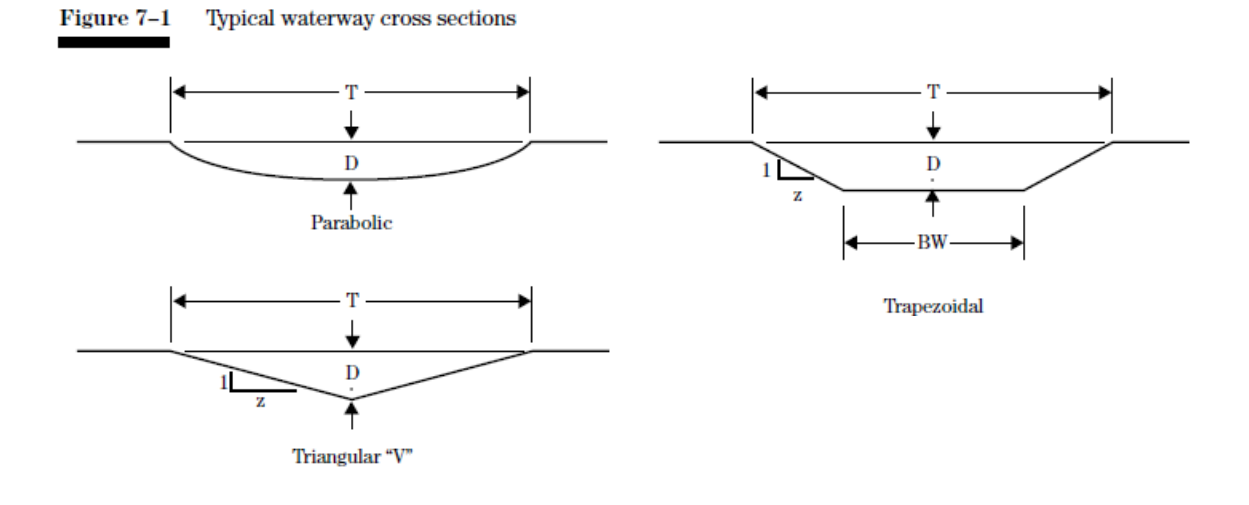

MN EFH Chapter 7 p. 7-4.1 Modified Trapezoidal Sections & p. 7-4.15 Grassed Waterway Shapes for MN

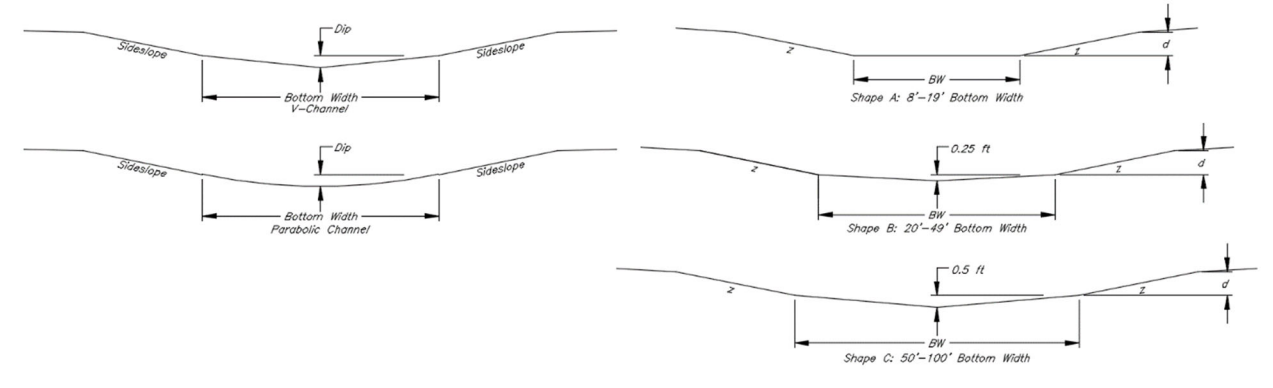

#### Profile tab

This tab is where the planned waterway bottom grade will be determined. Follow the steps below to draft a final gradeline for the waterway bottom. <u>Tip: When hovering on the profile view the station and elevation can be displayed by turning this option on from the "View Controls" button.</u>

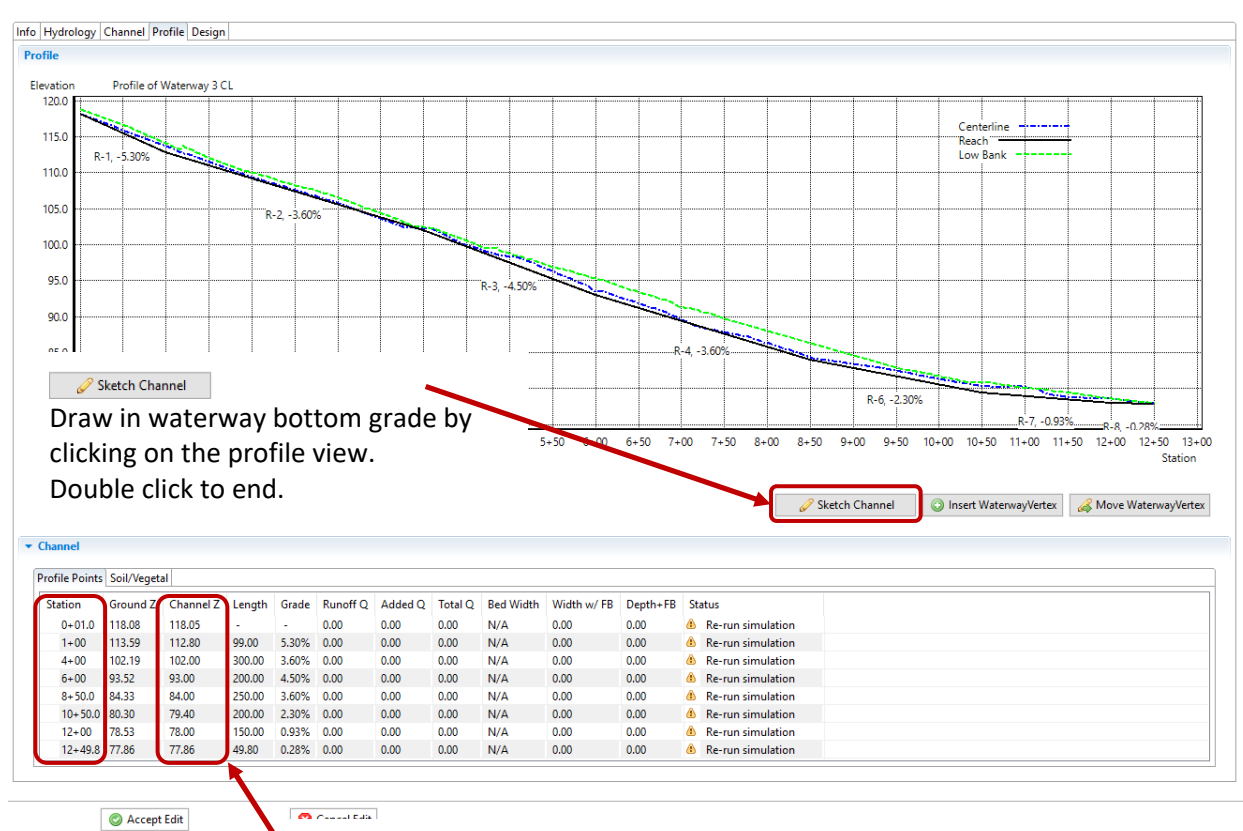

Recommendation: Use even stations and elevations to the tenths (0.1') Click on the station or elevation you would like to change and enter the value.

| hannel    |          |            | 3                                  |            |                    |           |          |
|-----------|----------|------------|------------------------------------|------------|--------------------|-----------|----------|
| rofile Po | oints So | oil/Vegeta | al                                 |            |                    |           |          |
| Reach     | Start    | End        | Soil Strength                      | Veg. Cover | Cover Type         | Stability | Capacity |
| R-1       | 1+00     | 2+00       | 0.050 lb/sq.ft (Erosion Resistant) | 0.87       | Kentucky Bluegrass | 4.44 (D)  | 5.60 (C) |
| R-2       | 2+00     | 4+00       | 0.050 lb/sq.ft (Erosion Resistant) | 0.87       | Kentucky Bluegrass | 4.44 (D)  | 5.60 (C) |
| R-3       | 4+00     | 6+00       | 0050 lb/sq.ft (Erosion Resistant)  | 0.87       | Kentucky Bluegrass | 4.44 (D)  | 5.60 (C) |
| R-4       | 6+00     | 9+00       | 0.050 lb/sq.ft (Erosion Resistant) | 0.87       | Kentucky Bluegrass | 4.44 (D)  | 5.60 (C) |
| R-6       | 9+00     | 11+00      | 0.050 lb/sq.ft (Erosion Resistant) | 0.87       | Kentucky Bluegrass | 4.44 (D)  | 5.60 (C) |

If you would like to change any Soil/Vegetal factor for the entire project or reach, click on the Soil/Vegetal tab.

# To look at or develop Cross Sections

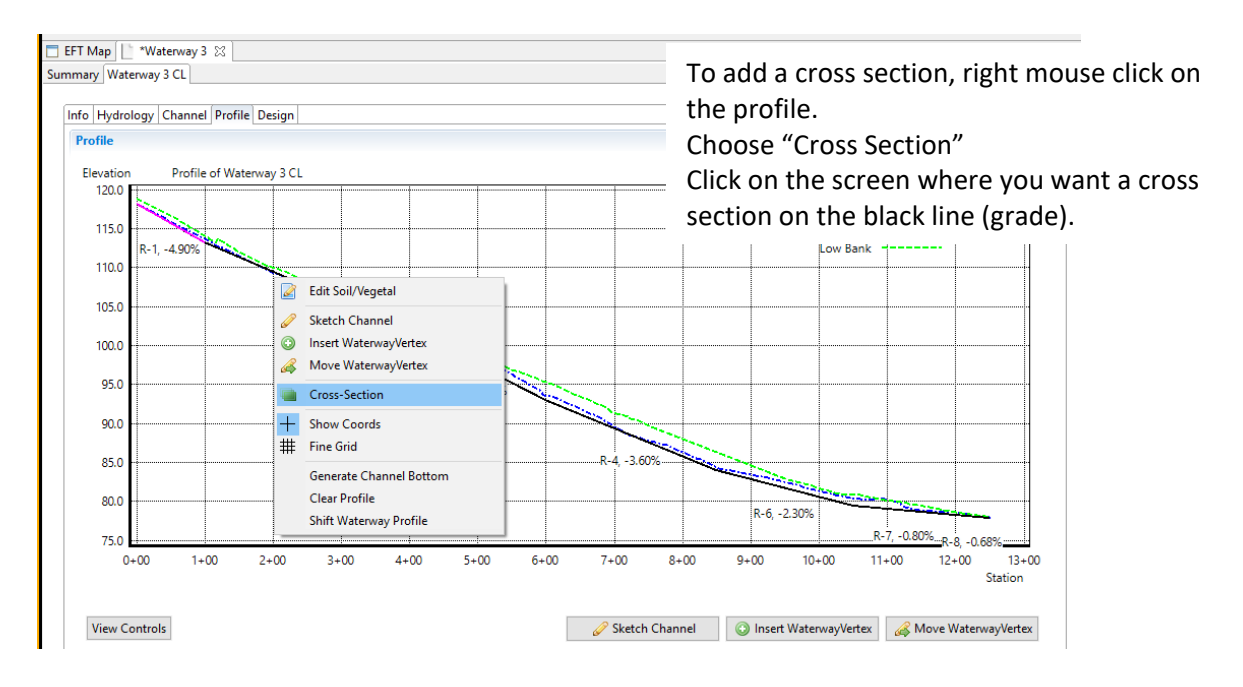

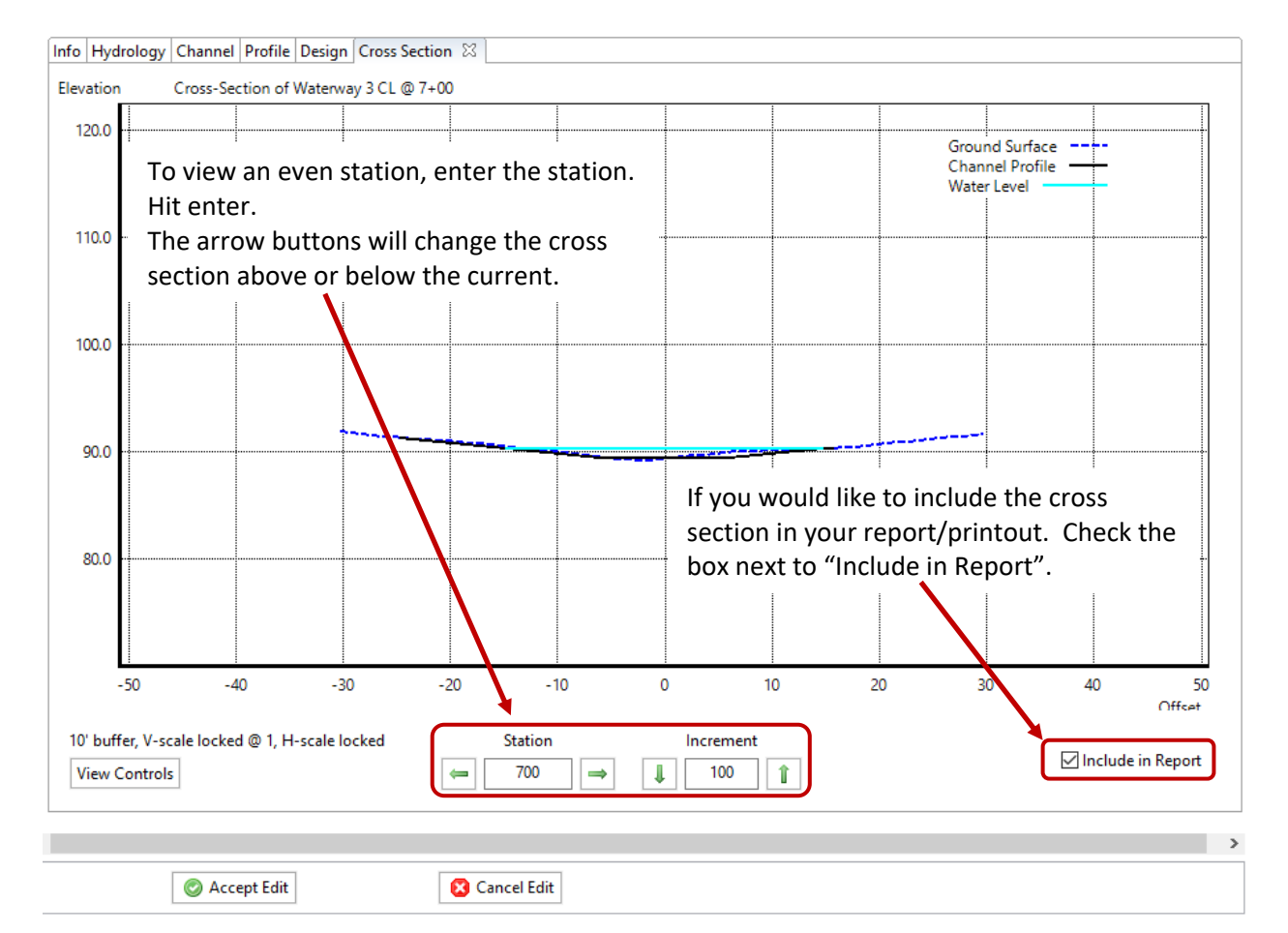

#### Design tab

|                                        |                            |                        |                    |                     |                      |                |                                       |           |             |                  |                      |                                                        | Total Cut (cv):       | 0.0              |
|----------------------------------------|----------------------------|------------------------|--------------------|---------------------|----------------------|----------------|---------------------------------------|-----------|-------------|------------------|----------------------|--------------------------------------------------------|-----------------------|------------------|
|                                        |                            |                        |                    | Simula              | ite Runoff           |                |                                       |           |             |                  |                      |                                                        | T a LETH ( a)         |                  |
|                                        |                            |                        |                    | Sintule             | ice number           |                |                                       |           |             |                  |                      |                                                        | Iotal Fill (cy):      | 0.0              |
|                                        |                            |                        |                    | Design              | n Channel            |                |                                       |           |             |                  |                      | С                                                      | ut/Fill Balance (cy): | 0.0              |
|                                        |                            |                        |                    |                     |                      |                |                                       |           |             |                  |                      |                                                        | Cut/Fill Ratio:       | NaN              |
|                                        |                            |                        |                    |                     |                      |                |                                       |           |             |                  |                      |                                                        |                       |                  |
| Channel                                |                            |                        |                    |                     |                      |                | • • • • • • • • • • • • • • • • • • • |           |             |                  |                      |                                                        |                       |                  |
| Station                                | Ground Z                   | Channel Z              | Length             | Grade               | Runoff Q             | Added Q        | To al Q                               | Bed Width | Width w/ FB | Depth+FB         | Sta                  | itus                                                   |                       |                  |
| 0+01.0                                 | 118.08                     | 118.05                 |                    | -                   | 0.00                 | 0.00           | 0.00                                  | N/A       | 0.00        | 0.00             | 4                    | Re-run simulation                                      |                       |                  |
| 1+00                                   | 113.59                     | 112.80                 | 99.00              | 5.30%               | 0.00                 | 0.00           | 0.00                                  | N/A       | 0.00        | 0.00             | 4                    | Re-run simulation                                      |                       |                  |
| 4+00                                   | 102.19                     | 102.00                 | 300.00             | 3.60%               | 0.00                 | 0.00           | 0.00                                  | NA        | 0.00        | 0.00             | ۵                    | Re-run simulation                                      |                       |                  |
| 6+00                                   | 93.52                      | 93.00                  | 200.00             | 4.50%               | 0.00                 | 0.00           | 0.00                                  | N/A       | 0.00        | 0.00             | ۵                    | Re-run simulation                                      |                       |                  |
| 8+50.0                                 | 84.33                      | 84.00                  | 250.00             | 3.60%               | 0.00                 | 0.00           | 0.00                                  | N/A       | 0.00        | 0.00             | ۵                    | Re-run simulation                                      |                       |                  |
| 10+50.0                                | 80.30                      | 79.40                  | 200.00             | 2.30%               | 0.00                 | 0.00           | 0.00                                  | N/A       | 0.00        | 0.00             | ۵                    | Re-run simulation                                      |                       |                  |
| 12+00                                  | 78.53                      | 78.00                  | 150.00             | 0.93%               | 0.00                 | 0.00           | 0.00                                  | N/A       | 00          | 0.00             | A                    | Pourup cimulation                                      |                       |                  |
|                                        |                            |                        |                    |                     |                      |                |                                       |           |             |                  | -                    | Re-run simulation                                      |                       |                  |
| 12+49.8                                | 77.86                      | 77.86                  | 49.80              | 0.28%               | 0.00                 | 0.00           | 0.00                                  | N/A       | 0.00        | 0.00             | 4                    | Re-run simulation                                      |                       |                  |
| 12+49.8<br>Design Stat<br>/aterway dat | 77.86<br>us<br>a has chang | 77.86<br>Jed. Simulate | 49.80<br>Runoff a  | 0.28%<br>gain to up | 0.00<br>odate sim re | 0.00<br>sults. | 0.00                                  | N/A       | 0.0         | 0.00             | ă<br>Sin             | Re-run simulation                                      | off                   |                  |
| 12+49.8<br>Design Stat<br>/aterway dat | 77.86<br>us<br>a has chang | 77.86<br>Jed. Simulate | 49.80<br>Runoff ag | 0.28%               | 0.00<br>odate sim re | 0.00<br>sults. | 0.00                                  | N/A       | 0.0         | 0.00             | ă<br>Sin<br>De       | nulate Runo                                            | off                   |                  |
| 12+49.8<br>Design Stat<br>/aterway dat | 77.86<br>us<br>a has chang | 77.86<br>jed. Simulate | 49.80<br>Runoff a  | 0.28%               | 0.00                 | 0.00           | 0.00                                  | N/A       | 0.0         | 0.00<br>S<br>Err | ă<br>Sin<br>De<br>ro | nulate Runo<br>sign Chann<br>rs will app               | off<br>el<br>ear unde | er Design Status |
| 12+49.8<br>Design Stat<br>/aterway dat | 77.86                      | 77.86                  | 49.80<br>Runoff a  | 0.28%               | 0.00                 | 0.00           | 0.00                                  | N/A       | 0.03        | <br>S            | ă<br>De<br>ro        | nulate Runo<br>sign Chann<br>rs will app               | off<br>el<br>ear unde | er Design Status |
| 12+49.8<br>Design Stat<br>/atenway dat | 77.86                      | 77.86                  | 49.80<br>Runoff a  | 0.28%               | 0.00                 | 0.00<br>sults. | 0.00                                  | N/A       | 0.00        | <br>S<br>Eri     | ă<br>Sin<br>De<br>ro | nulate Runo<br>sign Chann<br>rs will app<br>Accept Edi | off<br>el<br>ear unde | er Design Status |

# Adding a Lateral

Add Lateral Alignment (See Adding Alignment Section)

| Waterways                    |                                        | New                               |
|------------------------------|----------------------------------------|-----------------------------------|
|                              | 🍰 Create New Waterway                  | X                                 |
|                              | Select a Name for you<br>Waterway 3 CL | r Waterway:                       |
|                              | ОК                                     | Cancel                            |
|                              |                                        |                                   |
| fo Hydrology Channel Profile | Design                                 | The design will open multiple tal |

Follow the same steps above from the main waterway to complete the lateral: Complete the Info tab (select the lateral's alignment), Hydrology tab (over-ride model output" using the lateral's hydrology info), Channel tab, and most of the Profile tab's steps. After drafting the lateral's profile, follow these remaining steps:

#### Profile tab (continued)

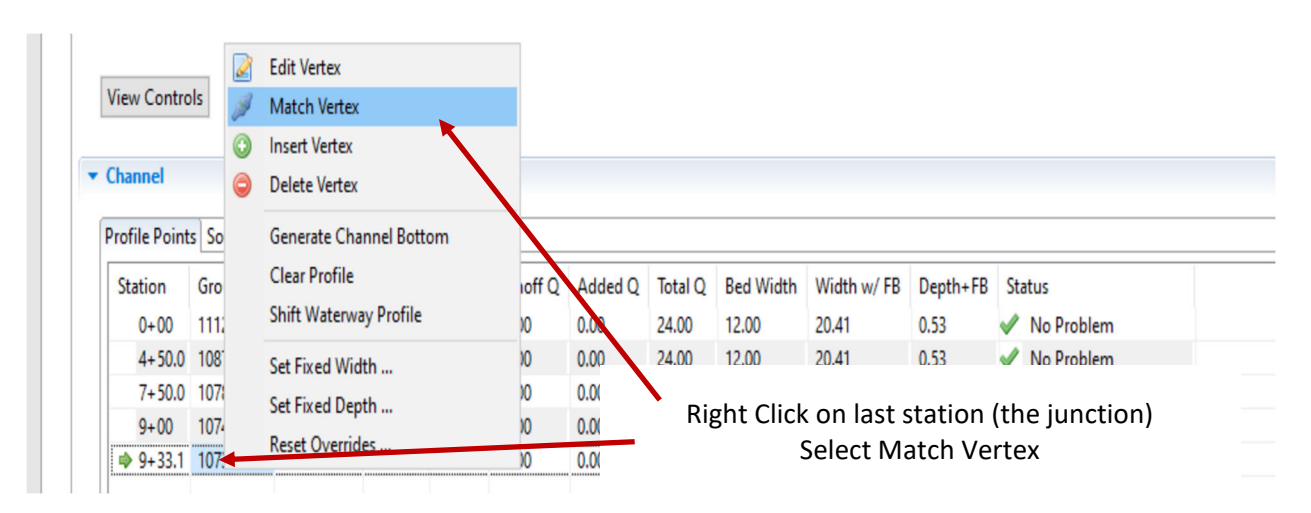

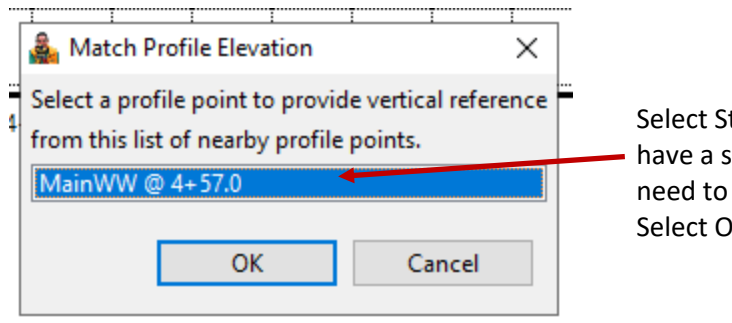

Select Station on Main Waterway (if you do not have a station on the main waterway you will need to add it) Select Ok

| rofile Po | oints So | oil/Vegeta | al                                 |            |                    |           |          |
|-----------|----------|------------|------------------------------------|------------|--------------------|-----------|----------|
| Reach     | Start    | End        | Soil Strength                      | Veg. Cover | Cover Type         | Stability | Capacity |
| R-1       | 1+00     | 2+00       | 0.050 lb/sq.ft (Erosion Resistant) | 0.87       | Kentucky Bluegrass | 4.44 (D)  | 5.60 (C) |
| R-2       | 2+00     | 4+00       | 0.050 lb/sq.ft (Erosion Resistant) | 0.87       | Kentucky Bluegrass | 4.44 (D)  | 5.60 (C) |
| R-3       | 4+00     | 6+00       | 0050 lb/sq.ft (Erosion Resistant)  | 0.87       | Kentucky Bluegrass | 4.44 (D)  | 5.60 (C) |
| R-4       | 6+00     | 9+00       | 0.050 lb/sq.ft (Erosion Resistant) | 0.87       | Kentucky Bluegrass | 4.44 (D)  | 5.60 (C) |
| R-6       | 9+00     | 11+00      | 0.050 lb/sq.ft (Erosion Resistant) | 0.87       | Kentucky Bluegrass | 4.44 (D)  | 5.60 (C) |

If you would like to change any Soil/Vegetal factor for the entire project or reach, click on the Soil/Vegetal tab.

#### Design tab

| drology Ch   | hannel P  | rofile Desigr  | ۱ <u> </u> |           |                |         |      |           |             |          |                     |                        |                   |
|--------------|-----------|----------------|------------|-----------|----------------|---------|------|-----------|-------------|----------|---------------------|------------------------|-------------------|
|              |           |                |            |           |                |         |      |           |             |          |                     |                        |                   |
|              |           |                |            |           |                |         |      |           |             |          |                     | Total Cut (cy):        | 0.0               |
|              |           |                |            | Simula    | ate Runoff     |         |      |           |             |          |                     | Total Fill (cy):       | 0.0               |
|              |           |                |            | Design    | n Channel      |         |      |           |             |          |                     | Cut/Fill Balance (cy): | 0.0               |
|              |           |                |            |           |                |         |      |           |             |          |                     | Cut/Fill Ratio         | NaN               |
|              |           |                |            |           |                |         |      |           |             |          |                     | cation                 |                   |
| annel        |           |                |            |           |                |         |      |           |             |          |                     |                        |                   |
| tion G       | Ground 7  | Channel 7      | Length     | Grade     | Rupoff O       | Added O | TOLO | Red Width | Width w/ FR | Depth+ER | Statur              |                        |                   |
| 0.010 11     | 110.00    | 110.05         | cengen     | oraue     | 0.00           | Added Q | 0.00 | NI/A      | 0.00        | 0.00     | A Po run cimulation |                        |                   |
| 1+00 11      | 112.50    | 112.00         | 00.00      | 5 20%     | 0.00           | 0.00    | 0.00 | N/A       | 0.00        | 0.00     | Re-run simulation   |                        |                   |
| 4+00 10      | 102.10    | 102.00         | 200.00     | 2.60%     | 0.00           | 0.00    | 0.00 | NZA       | 0.00        | 0.00     | Re-run simulation   |                        |                   |
| 6+00 93      | 93 52     | 93.00          | 200.00     | 4 50%     | 0.00           | 0.00    | 0.00 | N/A       | 0.00        | 0.00     | Re-run simulation   |                        |                   |
| 8+50.0 8/    | 84 32     | 84.00          | 250.00     | 3.60%     | 0.00           | 0.00    | 0.00 | N/A       | 0.00        | 0.00     | Re-run simulation   |                        |                   |
| 10+50.0 80   | 80.30     | 79.40          | 200.00     | 2.30%     | 0.00           | 0.00    | 0.00 | N/A       | 0.00        | 0.00     | A n i i i           |                        |                   |
| 12+00 78     | 78.53     | 78.00          | 150.00     | 0.93%     | 0.00           | 0.00    | 0.00 | N/A       | 0.00        |          |                     | -                      |                   |
| 12+49.8 77   | 77.86     | 77.86          | 49.80      | 0.28%     | 0.00           | 0.00    | 0.00 | N/A       | 0.00        | C:       |                     |                        |                   |
|              |           |                |            |           |                |         |      |           |             | Sim      | ulate Runoff        |                        |                   |
| sign Status  | s         |                |            |           |                |         |      |           |             |          |                     | -                      |                   |
| enway data h | has chanc | red Simulate   | Runoff a   | nain to u | ndate sim re   | sults   |      |           |             | -        |                     | 1                      |                   |
| andy data i  | nus chung | jean on randia |            | guinto u  | public sinnine |         |      |           |             | Des      | ign Channel         |                        |                   |
|              |           |                |            |           |                |         |      |           |             |          | -                   | 1                      |                   |
|              |           |                |            |           |                |         |      |           |             | Error    | c will annoa        | r undor I              | Docian Status     |
|              |           |                |            |           |                |         |      |           |             | EITOI    | s will appea        | ii unuer i             | Jesign Status     |
|              |           |                |            |           |                |         |      |           |             |          | Account Edit        |                        |                   |
|              |           |                |            |           |                |         |      |           |             |          | Acceptibult         | at the h               | ottom of the nage |
|              |           |                |            |           |                |         |      |           |             |          | Accept Edit         | at the bo              | ottom of the pa   |

# **Creating a Plan View**

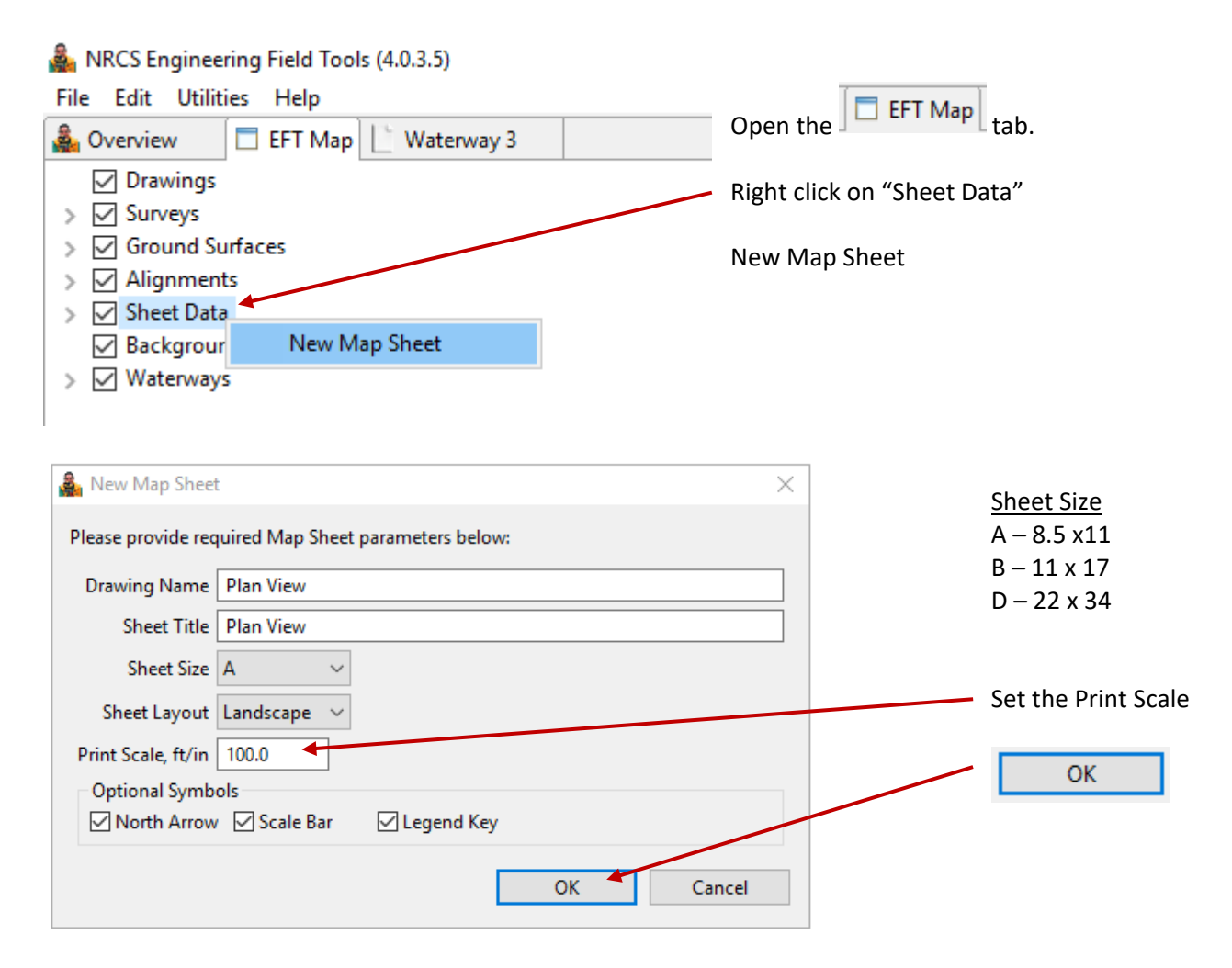

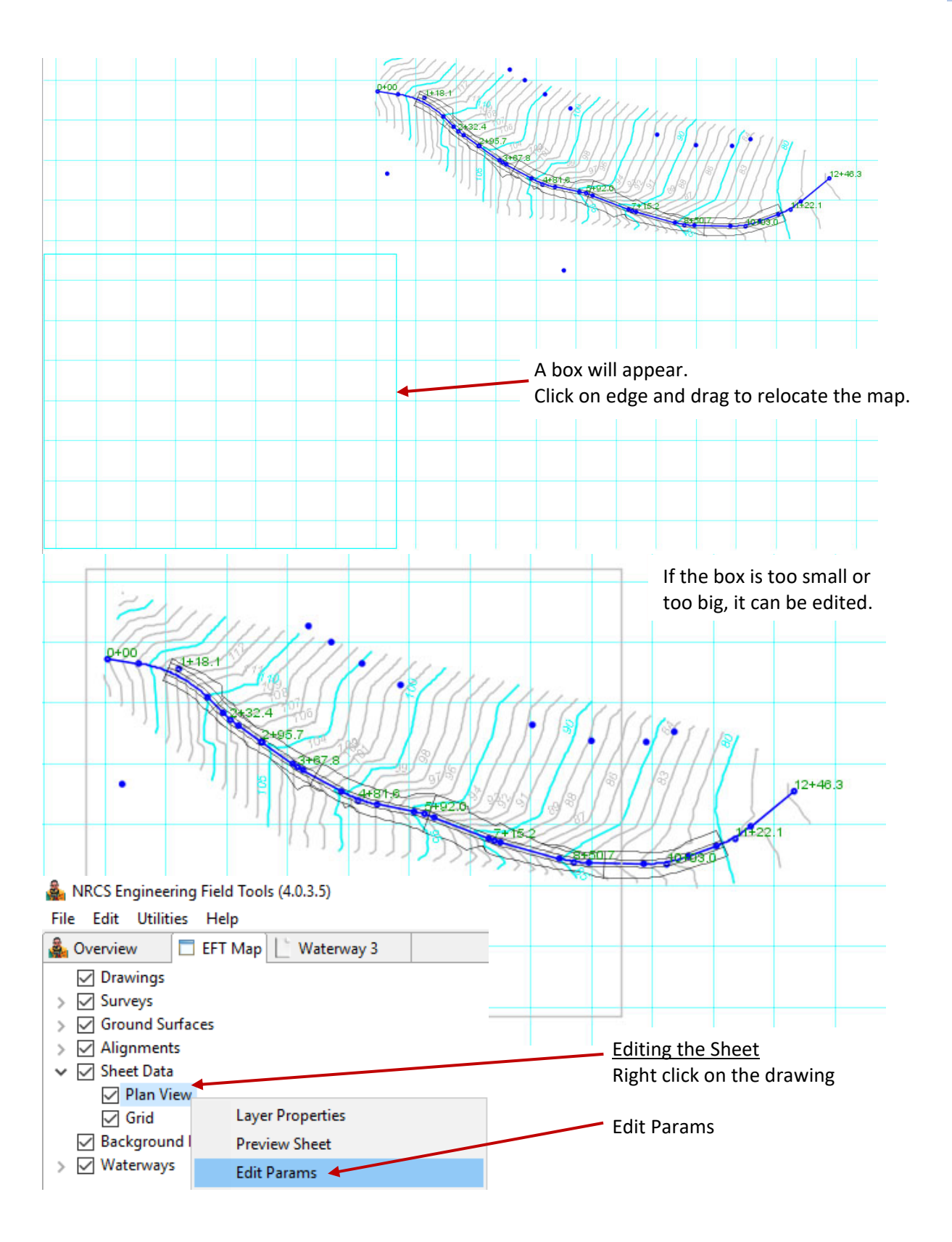

#### ENGINEERING FIELD TOOLS WATERWAY DESIGN

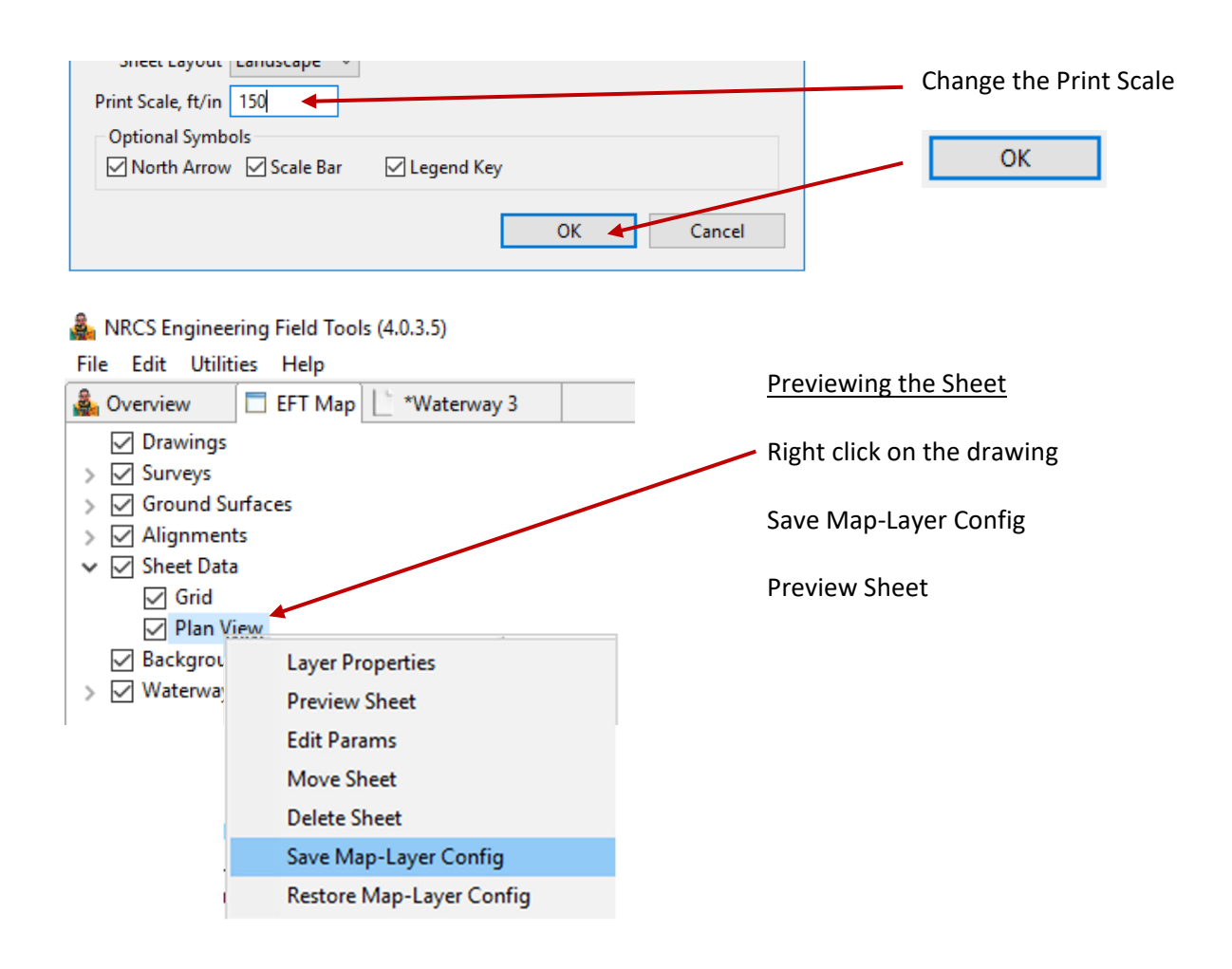

# **Designing Support Tile**

Close the current waterway design. From the Overview tab, right click on the same project to reopen it, but choose Open Design As > Terrace Design. You'll have access to your original waterway's alignments and now the UnderGround Outlet design element.

| 🔺 🗁 WWProje       | ct               | Practice:       |
|-------------------|------------------|-----------------|
| 🖹 Bac             | Open Design      | Location:       |
|                   | Open Design As 🔸 | Survey Design   |
|                   | Delete Design    | Terrace Design  |
|                   | Rename Design    | Waterway Design |
| 🙃 Wabash          | Copy Design      | Alignments:     |
| 🐻 Wayne           | Print Reports    |                 |
| Allering a Calali | ALD.             |                 |

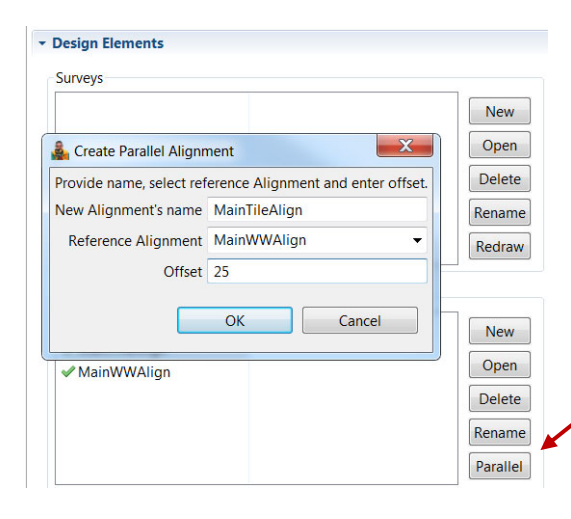

Create your tile alignment, either by the same method as above using New and Sketch Alignment to manually draw it, or offset your existing waterway centerline alignment to parallel the waterway.

To offset your centerline alignment, use the Parallel button in the Alignments design element. Use an appropriate offset distance for the tile location. Negative is left of the alignment, positive values are right of the alignment, when looking at ascending alignment stations.

Start your tile design. In the UnderGround Outlets element choose New and name it. On the Info tab, select the corresponding tile alignment. Choose the Backfill USDA soil type in the area of your tile installation. You may need to use the most restrictive if you have several soil types. Reference PS 606, Table M-3. Set PipeLine Defaults as the minimum tile diameter you would like to use.

| Info | Profile |                |                     |
|------|---------|----------------|---------------------|
|      | 1       | Name           | MainTile            |
|      |         | Alignment      | MainTileAlign 👻     |
|      |         | Back-Fill Soil | Silt_or_Silt_Loam 🔹 |
|      |         |                |                     |

In the Profile tab, draw the tile flowline using Sketch Pipe. *Design Tip: you'll need to maintain tile cover and depth to meet the practice standard. If tile stations and waterway stations are approximately the same, you can use the EFT waterway cut sheet's channel elevations to determine appropriate tile flow line elevations.* 

Each "click" along the profile and the tile ends should be identified as certain fixtures.

Right click the red box for the <u>top</u> of your tile and choose Set Fixture and set as a Junction. Type in an ID and adjust the station, elevation, and pipe material and size if needed.

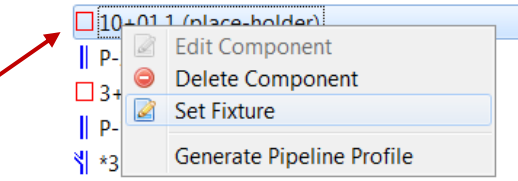

Click the Override Added Q to enter the tile discharge. Use drainage calculators or charts (e.g. EFH Fig. 14-42) to determine the Q. Base this on the area drained (lateral effect or waterway area) using the appropriate drainage coefficient.

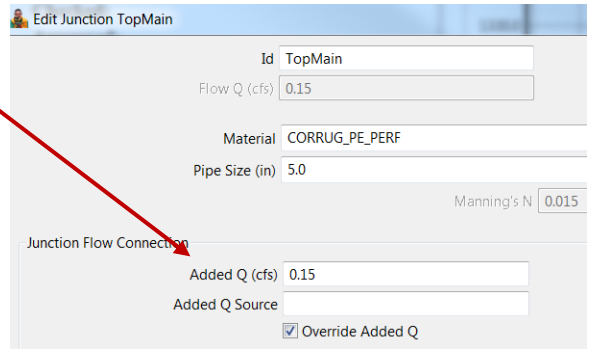

TopMain, Junction of 5" CORRUG\_PE\_PERF
 P-4, 290' x 5" CORRUG\_PE\_PERF pipe
 (grade break)
 P-3, 600' x 5" CORRUG\_PE\_PERF pipe
 (grade break)
 P-2, 575' x 5" CORRUG\_PE\_PERF pipe
 JCT w Lateral, Junction of 5" CORRUG\_PE\_PERF
 P-5, 26' x 5" CORRUG\_PE\_PERF pipe
 (grade break)
 P-1, 397' x 8" CORRUG\_PE\_PERF pipe
 MainTileOutlet. free outlet. 8" CORRUG MET

PipeLine Components

Insert a Junction anywhere you anticipate a lateral tile entering in.

Right click the red box for the bottom <u>end</u> of your tile, choose Set Fixture, and set as a Standard Outlet if your tile ends here. Edit the appropriate details (e.g. corrugated annular pipe, animal guard).

However, if this outlet connects into another tile within EFT, Set Fixture as a Junction (see diagram, next page). Choose the corresponding end/junction of the other tile in the Pipeline and Junction table (if designed, it will appear in the table) to

"connect" them. Edit the station to get the two junctions relatively close. Edit the pipe elevation or, if the other tile has been designed, click OK, re-right click on this Junction and choose Match Vertex to match elevations of the two junctions.

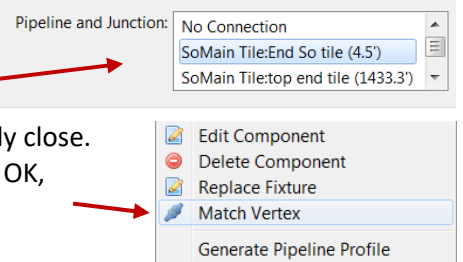

All other red boxes can bet set as Grade Breaks. Once set as a grade break, you can right click again to open the Edit Component window and adjust stations and elevations (normally, round-off values)

| PipeLine Components                                                                                                    | adeBreak GE               | 3402725450       |                                     |                  |
|----------------------------------------------------------------------------------------------------|---------------------------|------------------|-------------------------------------|------------------|
| TopMain, Junction of 5" CORRUG_PE_PERF         P-4, 290' x 5" CORRUG_PE_PERF pipe         (grade break)         P-3, 598' x 5" CORRUG PE PERF pipe                                                             | <b>Id</b><br>ow Q (cfs) [ | 10+00<br>0.15    | Station (ft)<br>Pipe Elevation (ft) | 1000.0<br>1316.4 |
| (grade break)                                                                                                    | Material                  | CORRUG_PE_PER    | F 🗸                                 | Perforated       |
| P-2, 602' x 5" CORRUG_PE_PERF pipe         Pip           (grade break)         P-1, 32' x 6" CORRUG_PE_PERF pipe           *3+65.8, Junction of 5" CORRUG_PE_PERF           P-5, 364' x 5" CORRUG_PE_PERF pipe | oe Size (in)              | 5.0<br>Manning's | ▼<br>N 0.015                        | Pressurizable    |
| MainTileOutlet, free outlet, 6" CORRUG_ME                                                                                                    |                           |                  | ОК                                  | Cancel           |

| 1        |
|----------|
| New      |
| Open     |
| Delete   |
| Rename   |
| Simulate |

Once all pipeline components are labeled and edited, click Accept Edit at the bottom. To test the tile, from the UnderGround Outlet design element, choose Simulate.

| MainTile<br>BranchTile |      |          |          |          |        |       |           |          | Design Network          |            | Set Gravity Flow |              |
|------------------------|------|----------|----------|----------|--------|-------|-----------|----------|-------------------------|------------|------------------|--------------|
|                        |      |          |          |          |        |       |           |          | Edit Pipeline Set Press |            |                  | Ire Flow Set |
| ipe Details            |      |          |          |          |        |       |           |          |                         |            |                  |              |
| PipeLine               | Name | Actual Q | Capacity | Velocity | Length | Grade | Pressure? | Diameter | Mater                   | ial        | Sta              | atus         |
| MainTile               | P-5  | 0.00     | N/A      | N/A      | 364.8  | 0.26% | No        | 5.0      | CORR                    | UG_PE_PERF | ۵                | Untested     |
| MainTile               | P-1  | 0.15     | N/A      | N/A      | 32.7   | 0.12% | No        | 6.0      | CORR                    | UG_PE_PERF | ۵                | Untested     |
| MainTile               | P-2  | 0.15     | N/A      | N/A      | 601.5  | 1.68% | No        | 5.0      | CORR                    | UG_PE_PERF | ۵                | Untested     |
| MainTile               | P-3  | 0.15     | N/A      | N/A      | 600.0  | 1.36% | No        | 5.0      | CORR                    | UG_PE_PERF | ۵                | Untested     |
| MainTile               | P-4  | 0.15     | N/A      | N/A      | 290.0  | 1.52% | No        | 5.0      | CORR                    | UG_PE_PERF | ۵                | Untested     |
| BranchTile             | P-1  | 0.00     | N/A      | N/A      | 335.3  | 2.39% | No        | 5.0      | CORR                    | UG_PE_PERF | ۵                | Untested     |
| BranchTile             | P-2  | 0.00     | N/A      | N/A      | 403.6  | 2.12% | No        | 5.0      | CORR                    | UG_PE_PERF | ۵                | Untested     |
| BranchTile             | P-3  | 0.00     | N/A      | N/A      | 298.9  | 1.68% | No        | 5.0      | CORR                    | UG PE PERF | ۵                | Untested     |

 Choose Design Network. Any subsequent errors can be addressed by clicking Edit Pipeline to make changes to the design.
 The program will show warnings or increase diameters where flow exceeds the default's capacity.

A successful design will show green checks and No Problem in the status column.

| UnderG | round Outlets                            |  |  |  |  |  |
|--------|------------------------------------------|--|--|--|--|--|
| 💧 Bran | chTile                                   |  |  |  |  |  |
| 💧 Mair | Tile                                     |  |  |  |  |  |
|        | WARNING: Using user-added Flow Q thru ju |  |  |  |  |  |

Click Accept Edits. Even with a successful design, the UnderGround Outlets element will show a warning that there has been a user entered Q.

#### Tile Design Concepts

Plan view of EFT profile junctions and ends

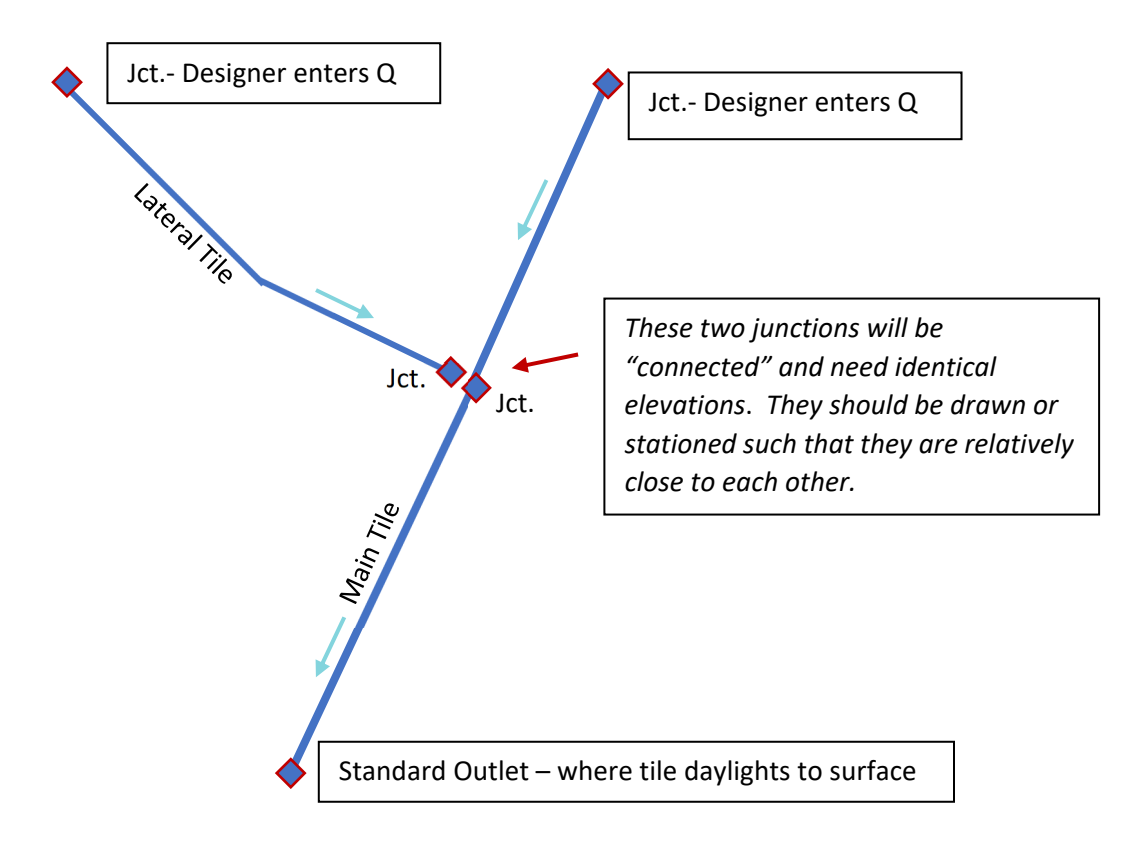